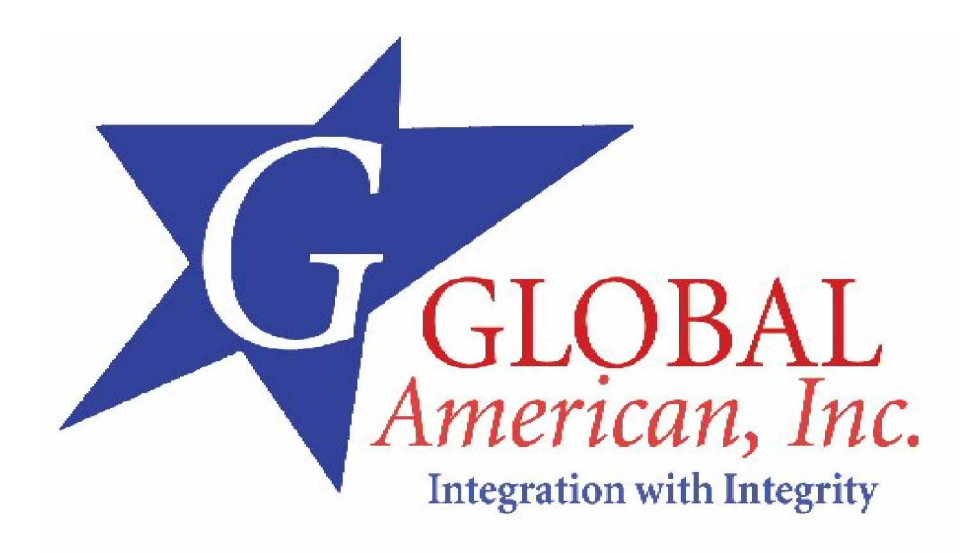

# 3307559

# User's Manual Version 1.0

Full-Sized PICMG Skt 478 (P-4/Celeron/P-4-M) 400/533MHz SBC w/VGA, 10/100/1000 LAN, AC97, Type II CF Skt, Intel 845GV & ICH4 Chipset, (2) DIMM Skts (2GB Max), WDT, Award BIOS & Multi I/O Ports

# Table of Contents

#### How to Use This Manual

| Chapter 1 System Overview                                     | 1-1  |
|---------------------------------------------------------------|------|
| 1.1 Introduction                                              | 1-1  |
| 1.2 Check List                                                | 1-2  |
| 1.3 Product Specification                                     | 1-2  |
| 1 3 1 Mechanical Drawing                                      | 1_6  |
| 1.4 System Architecture                                       | 1 6  |
| 1.4 System Architecture                                       | 1-0  |
| Chapter 2 Hardware Configuration                              | 2-1  |
| 2.1 Jumper Setting                                            | 2-1  |
| 2.2 Connector Allocation                                      | 2-3  |
| Chapter 3 System Installation                                 | 3-1  |
| 3.1 Pentium 4 Processor                                       | 3-1  |
| 3.2 Main Memory                                               | 3-2  |
| 3.3 CompactFlash Card                                         | 3-2  |
| 3.4 Installing the Single Board Computer                      | 3-3  |
| 3.4.1 Chipset Component Driver                                | 3-3  |
| 3.4.2 Intel Integrated Graphics GMCH Chip                     | 3-3  |
| 3 4 3 On-board Ethernet Controller                            | 3-4  |
| $3.4.4 \text{ On-board } \Delta C_{-}97 \text{ Audio Device}$ | 3-4  |
| 3.5 Clear CMOS Operation                                      | 3-5  |
| 3.5 Cicul Civics Operation                                    |      |
| 3.0 WD T Unction                                              |      |
|                                                               |      |
| 2.0 1 Din assignment                                          |      |
| 3.0.1 PIII dissignine in a cuida                              |      |
| 3.8.2 3307559 GPTO Programming Guide                          | 3-7  |
| Chanter 4 BIOS Setup Information                              | 4-11 |
|                                                               |      |
| 4.1 Entering Setup                                            | 4-11 |
| 4.2 Main Menu                                                 | 4-13 |
| 4.3 Standard CMOS Setup Menu                                  | 4-14 |
| 4.4 IDE Adaptors Setup Menu                                   | 4-15 |
| 4.5 Advanced BIOS Feature                                     | 4-17 |
| 4.6 Advanced Chipset Feature                                  | 4-21 |
| 4.7 Integrated Peripherals                                    | 4-25 |
| 4.8 Power Management Setup                                    |      |
| 4.9 PnP/PCI Configurations                                    |      |
| 4.10 PC Health Status                                         | 4-37 |
| 4.11 Frequency/Voltage Control                                |      |
| 4.12 Default Menu                                             | 4-38 |
| 4.13 Supervisor/User Password Setting                         | 4-39 |
| 4.14 Exiting Selection                                        | 4-40 |
| Chapter 5 Troubleshooting                                     | 5-1  |
| 5.1 Quick installation Guide                                  | 5-1  |
| 5.2 Frequency Asking Ouestions                                |      |
| 5.3 BIOS Setting                                              | 5-11 |
|                                                               |      |

Appendix A Appendix B

# How to Use This Manual

The manual describes how to configure your 3307559 system to meet various operating requirements. It is divided into five chapters, with each chapter addressing a basic concept and operation of Single Board Computer.

Chapter 1 : System Overview. Presents what you have in the box and give you an overview of the product specifications and basic system architecture for this series model of single board computer.

Chapter 2 : Hardware Configuration. Shows the definitions and locations of Jumpers and Connectors that you can easily configure your system.

Chapter 3 : System Installation. Describes how to properly mount the CPU, main memory and Compact Flash to get a safe installation and provides a programming guide of Watch Dog Timer function.

Chapter 4 : BIOS Setup Information. Specifies the meaning of each setup parameters, how to get advanced BIOS performance and update new BIOS. In addition, POST checkpoint list will give users some guidelines of trouble-shooting.

Chapter 5 : Troubleshooting. Provides various useful tips to quickly get 3307559 running with success. As basic hardware installation has been addressed in Chapter 3, this chapter will basically focus on system integration issues, in terms of backplane setup, BIOS setting, and OS diagnostics.

The content of this manual and EC declaration document is subject to change without prior notice. These changes will be incorporated in new editions of the document. Global American Inc. may make supplement or change in the products described in this document at any time.

Updates to this manual, technical clarification, and answers to frequently asked questions will be shown on the following web site :

http://www.globalamericaninc.com/

## PAGE LEFT BLANK

# WARNING

#### n Remove Processor

#### Caution: Do not pull out processor without opening socket handle!

- I High viscosity thermal grease between processor and cooler will lead the processor be pulled out from socket when taking cooler off.
- I This action may damage processor socket, which will cause poor contact between CPU & socket.

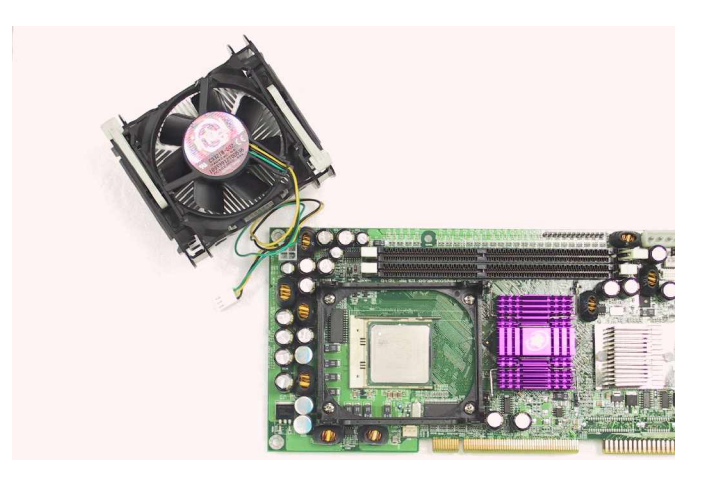

n Handling SBC

#### Caution: Do not just hold any single side of the SBC; hold evenly on both sides!

- I Heavy processor cooler shall bend the SBC when SBC being held just on one side.
- I The bending may cause serious soldering or circuit damage.

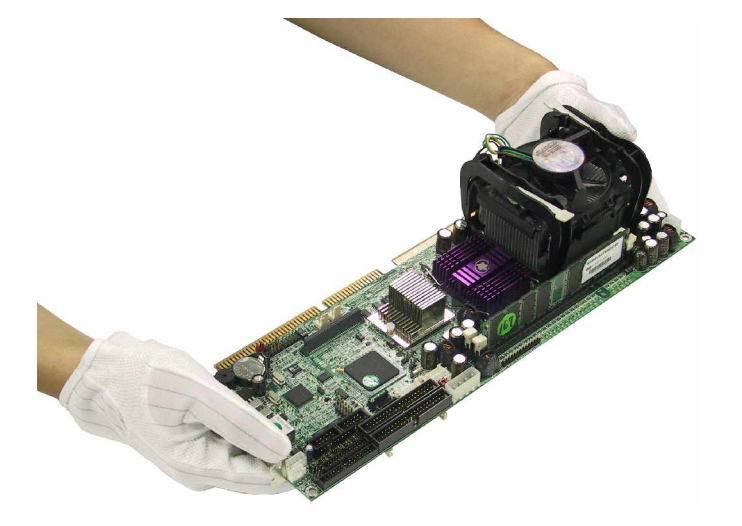

# Chapter 1 System Overview

## 1.1 Introduction

3307559, supports both Northwood and Prescott core processor, and this allows users adopt the most economic processor based on their own application. More than that, 3307559 also supports Mobile Intel® Pentium® 4-M & Mobile Celeron processor. Maximum TDP (Thermal Design Power) of Mobile Intel® Pentium® 4-M processor is 35W (Processor frequency is 2.5GHz), it is about half thermal power generated by the same frequency P4 processor. Therefore, customer can enjoy the processor speed without worry about heat and heavy mass of big CPU cooler under critical environment.

Performance and port of Ethernet are upgraded also. The Fast Ethernet on 3307559 is not enough for some applications, although it could expanded by Global American Inc.'s proprietary Omni PCI connector people prefer to have a board with more powerful and more ports on it directly for space saving. Echo to the request, 3307559 provides two Gigabit Ethernet ports on bracket.

The 3307559 is also the first board that Global American Inc. announced without FDD and LPT. All these interfaces are substituted by USB, 3307559 supports six USB 2.0 (480Mbps) ports; two on bracket for external keyboard and mouse, four in internal for extension to the front or rear side of system. USB let user to add on other function to system without pain such as IRQ interference.

3307559 features:

- I Support 400/533/800\*MHz front side bus Northwood, Prescott core Intel® Pentium® 4 & Celeron (D) processor and
- I Support 400MHz front side bus low TDP Mobile Intel® Pentium® 4-M & Celeron processor
- I Support DDR 266/333/400\*, up to 2GB system memory and integrated Intel® Extreme Graphics with DVMT (Dynamic Video Memory Technology) that ensures the most efficient use of system memory
- I Equipped dual or single Ethernet port on-board
- I Audio in/out, Watch-dog timer, 6 USB 2.0 ports

## 1.2 Check List

The 3307559 package should cover the following basic items:

- ü One 3307559 single board computer
- ü One serial port kit with two COM ports
- ü One IDE cable
- ü One 4-pin ATX power control cable for backplane connection
- ü One Installation Resources CD-Title
- ü Retention of CPU cooler on SBC
- ü One booklet of 3307559 manual

Optional Accessories (not included in standard package)

- ü PS/2 keyboard and mouse cable with bracket
- ü Multimedia kit with MIC, Line In, Line Out and USB connectors

If any of these items is damaged or missing, please contact your vendor and keep all packing materials for future replacement and maintenance.

## 1.3 **Product Specification**

#### Main Features

- I Intel 845GV based PICMG 1.0 SBC with VGA/LAN/Audio
- I Support mPGA478 socket Pentium 4, Celeron (D), Mobile Pentium 4-M and Mobile Celeron processor
- I Processor FSB speed 400/533/800\* MHz
- I Support DDR266/333/400\* DDR SDRAM memory up to 2GB without ECC support
- I Intel GMCH integrated graphic device with up to 64MB Dynamic display memory
- I Support two a DMA/33/66/100 IDE
- I Support Standard I/O including 2 serial ports, 1parallel port, one IrDA port, 6 USB ports (USB 2.0 compliant) and 8 high driving GPIO.
- I Compliant with PCI Bus spec V2.1
- Full-size All-in-one SBC with PICMG 1.0 Rev 2.0 compliant

## System Specifications

I Chipset

- Intel 845GV and ICH4

- I CPU
  - Support one mPGA478 socket Pentium 4, Celeron (D), Mobile Pentium 4-M and Mobile Celeron Processor
  - FSB speed 400/533/800\* MHz
  - With standard CPU retention for easy heat sink and fan installation
- I Main memory
  - Two 184-pin DIMM sockets
  - Supports 200/266/300/400\*Mhz DDR SDRAM up to 2GB
  - Available bandwidth up to 3.2GB/s (DDR400\*)
  - 64/128/256/512 MB SDRAM technologies
  - 2.5V DDR SDRAM support
  - Registered DIMM not supported
  - Do not support ECC functionality
- I System BIOS
  - Award BIOS
  - 4Mbit flash ROM (Intel FWH) for easy upgrade
  - Support DMI, PnP, Green function and ACPI
  - ACPI support suspend to RAM, USB wake up
- I On Board I/O
  - PCI IDE Interface

Support two enhanced IDE channel up to four HDDs with PIO mode 4, Ultra DMA/33/66/100 model transfer and Bus master feature.

- Type II Compact Flash

True IDE mode, compatibles with the ATA/ATAPI-4 specification, bootable for no drives on primary channel

- Serial Ports

Support two high-speed 16C550 compatible UARTs with 16-byte T/R FIFOs RS-232/422/485 selectable for COM2 by jumper

- IR Interface

Support one 6-pin header for serial Standard Infrared wireless communication Shared with one serial port

- USB Interface
- USB 2.0 compliant

Support six USB (Universal Serial Bus) ports for high-speed I/O peripheral devices

Two on bracket (dedicated for keyboard & mouse); four with pin header

 - PS/2 Mouse and Keyboard Interface Support one 10-pin box header for PS/2 mouse/keyboard connection through PS/2 keyboard and mouse cable with bracket

- I Auxiliary I/O
  - One 2-pin system reset switch
  - One 4-pin external speaker interface
  - One 5-pin key-lock header
  - One 2-pin HDD active indicator interface
  - Two 10-pin USB dual port interface
  - One 4-pin ATX power control interface
  - One 10-pin connector for GPIO (4 GPI and 4 GPO)
- I Bracket
  - Two USB Ports (dedicated for keyboard & mouse)
  - Support two or one RJ45 connectors (LAN)
  - One VGA connector
- I Hardware Monitoring Support CPU voltage, temperature and FAN monitoring
- I Watchdog Timer
  - Support WDT function through software programming
  - Software programmable time-out internal setting
  - Generate system reset
- I Real Time Clock/Calendar (RTC)
  - Support Y2K Real Time Clock/Calendar with battery backup for 7-year data retention
  - A high quality external Li battery
- ACPI compliant support the Full-On (S0), Power-On-Suspend (S1), Suspend to RAM (S3), Suspend to Disk (S4), and Soft-Off (S5) power management states.
- I ATX Power Control Interface One 4-pin header to support ATX power control with Modem Ring-On and Wake-On-LAN function
- I Auxiliary I/O Interfaces
- I System reset switch, external speaker, Keyboard lock and HDD active LED, etc.CPU Cooling Fan Support one 3-pin header with wafer

Remark "\*" -

1 800MHz front side bus is over clocking over Intel 845GV chipset, customers must to validate your own application before adopt this feature.

## Additional Main Peripheral Function

- I On Board High performance Graphics (Intel GMCH Integrated Graphics controller)
  - IGD with analog display port
  - Analog Display Support up to 2048 x 1536 @ 60Hz refresh
  - AGP 2.0, AGP 4X. 1.5V
  - Software DVD at 30 fps, full screen
  - Motion Video Acceleration
- I Dual or single on-board Ethernet
  - Support 10BASE-T/100BASE-TX/1000BASE-T (combination depends on model)
  - Dual or single RJ-45 connector
  - Support two LEDs to indicator LAN access and link status on RJ45 jack
  - Support Wake-on-LAN (The port aside VGA port)
- I PICMG Compliant PCI plus ISA bus Interface
  - Follow PICMG 1.0 Rev 2.0 standard (32-bit PCI and 16-bit ISA)
  - Fully complies with PCI Local Bus specification V2.1 (support 4 master PCI slots)
- I On Board PCI to ISA Bridge
  - Support ISA Bus mastering
  - Support standard ISA slot
  - 64mA high driving
- I ISA64 High ISA-Bus Driving Capability Support 64mA high driving capability for ISA-Bus slots on back plane
- I Physical and Environmental requirements
  - Outline Dimension (L x W) 338.5mm (13.33") X 122mm (4.8")
  - Power Requirements:
    - . +12V (CPU) @6.76A
    - . +12V (System) @0.02A
    - . +5V @4.0A
  - Test configuration:
    - . CPU: Intel P4 2.8GHz/800MHz FSB/1024KB L2 Cache
    - . Memory: DDR SDRAM 512MBx2
    - . Primary Master IDE HDD: Seagate ST320014A (20GB)
    - . OS: Microsoft Windows 2000 professional with SP4
    - . Test Programs: 3D Mark 2001 Pro for loading VGA and Burning Test V4.0 for CPU loading
    - . Connected Fans: Only CPU fan connected
    - . Run Time: 10 minutes
  - Operating Temperature: 0°C ~ 55°C (32°F ~ 131°F)
  - Storage Temperature: -20°C ~ 80°C
  - Relative Humidity: 0% ~ 95%, non-condensing

## 1.3.1 Mechanical Drawing

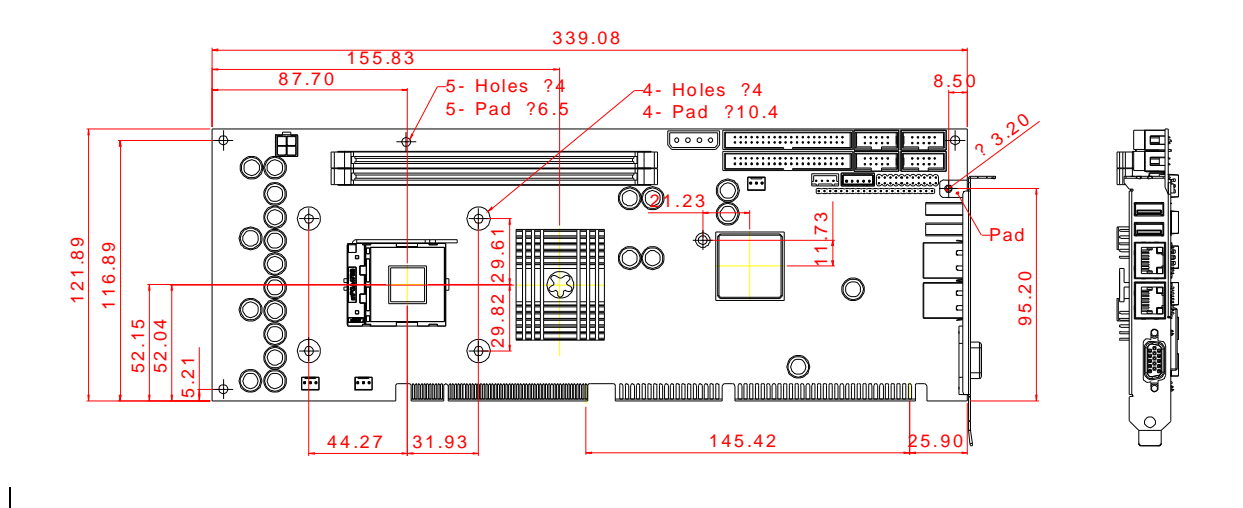

## 1.4 System Architecture

The system architecture of 3307559 includes two main Intel chips, Intel 845GV chipset supports Pentium-4/Celeron (D)/Mobile Pentium 4-M/Mobile Celeron processor, DDR-SDRAM, 2D/3D graphic display, and ICH4 supports PCI bus interface, APM, ACPI compliant power management, USB ports, SMBus communication, and Ultra DMA/33/66/100 IDE Master. The W83627HF (I/O Controller) is responsible for PS/2 Keyboard/Mouse, UARTs, Hardware Monitor, Watch Dog Timer and Infrared interface.

The PCI-to-ISA bridge supports a standard 16-bit ISA bus interface which is applied for all slower I/O operations. In 3307559, it supports Type II CompactFlash disk.

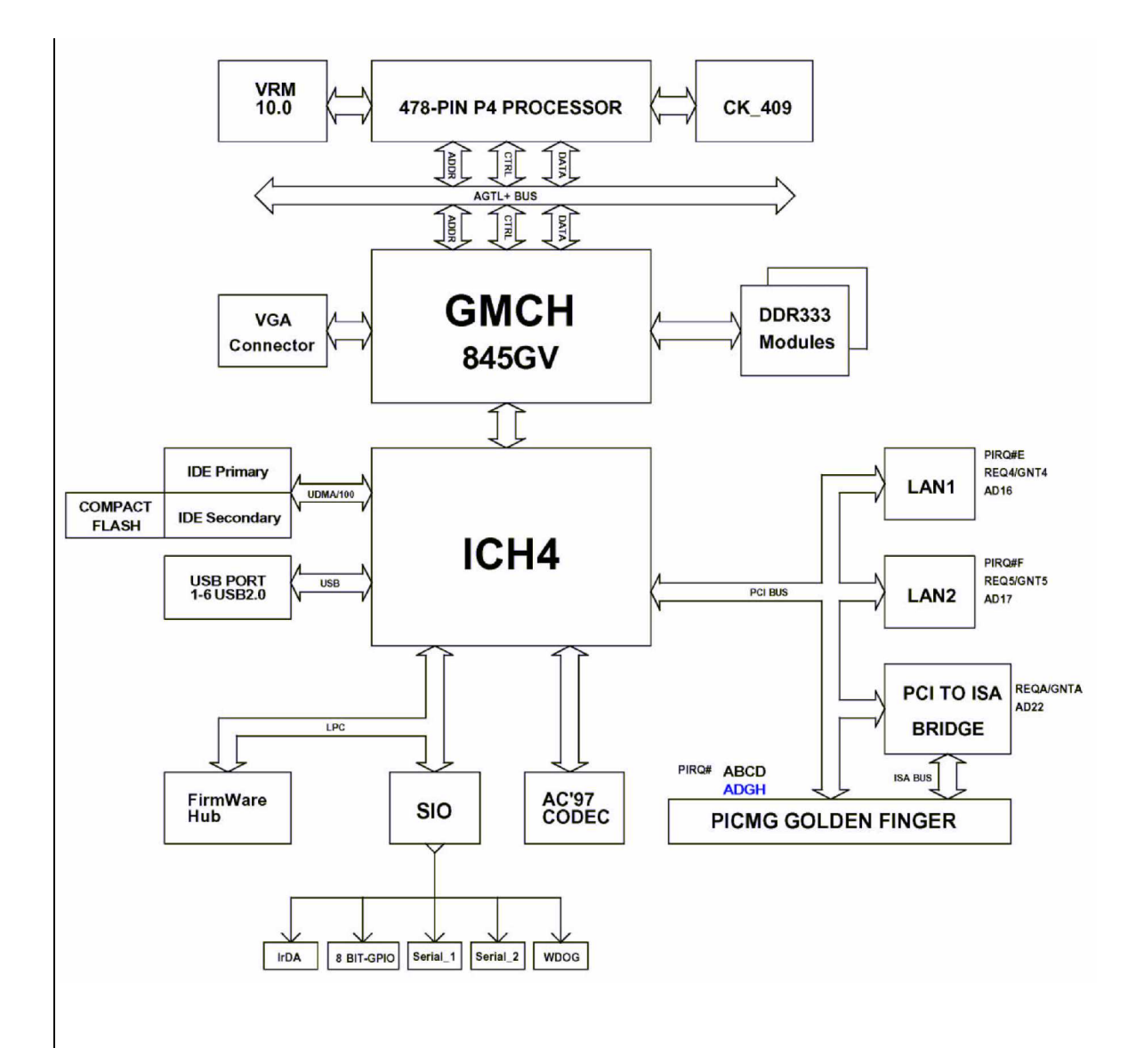

3307559 System Block Diagram

# Chapter 2 Hardware Configuration

This chapter gives the definitions and shows the positions of jumpers, headers and connector. All of the configuration jumpers on 3307559 are in the proper position. The default settings shipped from factory are marked with a star ( $\hat{e}$ ).

# 2.1 Jumper Setting

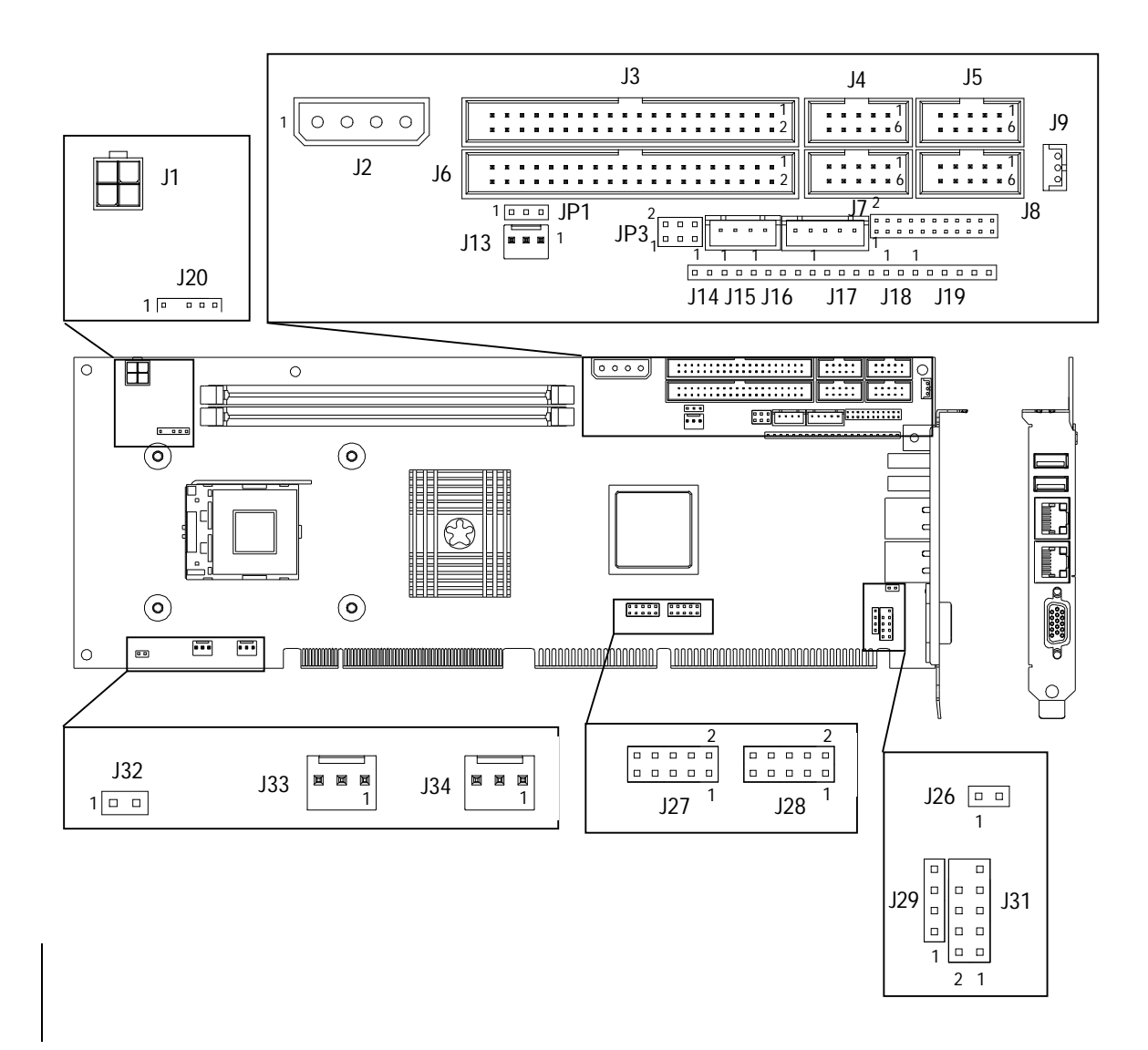

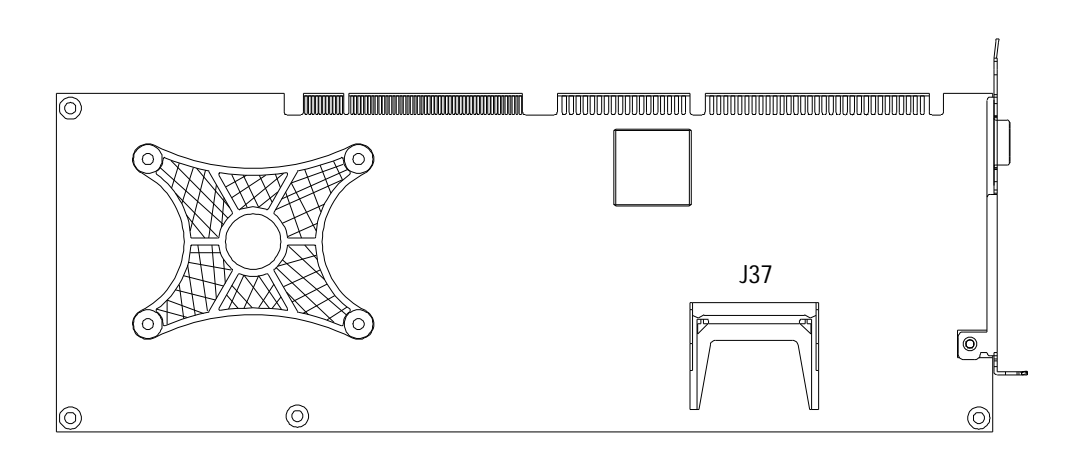

Figure 2-1 3307559 Jumper Location

## JP1 : RTC CMOS Clear Jumper Setting

| JP1 | Process Selection   |
|-----|---------------------|
| 1-2 | Normal Operation ê  |
| 2-3 | Clear CMOS Contents |

## JP3 : AT/ATX Power Supply Selection

| JP3      | Process Selection  |
|----------|--------------------|
| 3-5, 4-6 | ATX Power Supply ê |
| 1-3, 2-4 | AT Power Supply    |

## JP4 : COM2 RS232/485/422 Selection

| JP4   | Process Selection              |
|-------|--------------------------------|
| RS232 | 5-6,9-11,10-12,15-17,16-18 ê   |
| RS485 | 1-2,7-9,8-10,19-20             |
| RS422 | 3-4,7-9,8-10,13-15,14-16,21-22 |

## J32 : Mobile Pentium 4/Northwood(Prescott) Selection

| J32   | Process Selection            |  |
|-------|------------------------------|--|
| Open  | Normal Support               |  |
| Short | Mobile Pentium 4 MPM Support |  |

# 2.2 Connector Allocation

I/O peripheral devices are connected to the interface connectors on this Embedded ATX computer.

| <b>Connector Function</b>  | List |
|----------------------------|------|
| o of infootor i diffottori | -101 |

| Connector   | Description                                                                  | Remark (Model) |
|-------------|------------------------------------------------------------------------------|----------------|
| J1          | 4P Header for CPU 12V Power                                                  |                |
| J2          | 4P Header for System Power                                                   |                |
| J3          | IDE1 Interface Connector                                                     |                |
| J4          | PS/2 Keyboard/Mouse Connector                                                |                |
| J5          | 8-Bit GPIO Header                                                            |                |
| J6          | IDE2 Interface Connector                                                     |                |
| J7          | Serial Port-1 Connector                                                      |                |
| J8          | Serial Port-2 Connector                                                      |                |
| J9          | External Wake on LAN Header                                                  |                |
| J11         | 4 Pin Header Backplane 5VSB, PS_ON,<br>and ATX PWROK PS_ON, and ATX<br>PWROK |                |
| J12         | External Keyboard Connector                                                  |                |
| J13/J33/J34 | Fan Header                                                                   |                |
| J14         | Power On Header                                                              |                |
| J15         | Reset Header                                                                 |                |
| J16         | External Speaker Header                                                      |                |
| J17         | Keyboard Lock Header                                                         |                |
| J18         | HDD LED Header                                                               |                |
| J19         | IR Header                                                                    |                |
| J20         | External SMBus Header                                                        |                |
| J21/J23     | Bracket Side USB Connector                                                   |                |
| J22/J26     | Ethernet Link LED Header                                                     |                |
| J24/J25     | Ethernet RJ-45 Interface Connector                                           |                |
| J27/J28     | 2 Port USB Header                                                            |                |
| J29         | CD-IN Header                                                                 |                |
| J30         | D-SUB 15 VGA Connector                                                       |                |
| J31         | On-Board AC97 Audio Header                                                   |                |
| J32         | Mobile Pentium 4/Northwood (Prescott)<br>Selection                           |                |
| J37         | Compact Flash Socket on IDE1 Master                                          |                |

## Pin Assignments of Connectors

#### J1: 4P Header for CPU 12V Power

| PIN No. |      | Signal Description |
|---------|------|--------------------|
| 1       | GND  |                    |
| 2       | GND  |                    |
| 3       | +12V |                    |
| 4       | +12V |                    |

#### J2: 4P Header for System Power

| PIN No. |      | Signal Description |
|---------|------|--------------------|
| 1       | +12V |                    |
| 2       | GND  |                    |
| 3       | GND  |                    |
| 4       | +5V  |                    |

## J3 /J6: IDE1/IDE2 Interface Connector

| PIN No. | Signal Description | PIN No. | Signal Description |
|---------|--------------------|---------|--------------------|
| 1       | RESET#             | 2       | Ground             |
| 3       | Data 7             | 4       | Data 8             |
| 5       | Data 6             | 6       | Data 9             |
| 7       | Data 5             | 8       | Data 10            |
| 9       | Data 4             | 10      | Data 11            |
| 11      | Data 3             | 12      | Data 12            |
| 13      | Data 2             | 14      | Data 13            |
| 15      | Data 1             | 16      | Data 14            |
| 17      | Data 0             | 18      | Data 15            |
| 19      | Ground             | 20      | N/C                |
| 21      | DMA REQ            | 22      | Ground             |
| 23      | IOW#               | 24      | Ground             |
| 25      | IOR#               | 26      | Ground             |
| 27      | IOCHRDY            | 28      | Pull-down          |
| 29      | DMA ACK#           | 30      | Ground             |
| 31      | INT REQ            | 32      | N/C                |
| 33      | SA1                | 34      | N/C                |
| 35      | SA0                | 36      | SA2                |
| 37      | HDC CS0#           | 38      | HDC CS1#           |
| 39      | HDD Active#        | 40      | Ground             |

| PIN No. | Signal Description | PIN No. | Signal Description |
|---------|--------------------|---------|--------------------|
| 1       | Ground             | 2       | Data 3             |
| 3       | Data 4             | 4       | Data 5             |
| 5       | Data 6             | 6       | Data 7             |
| 7       | SDCS#0             | 8       | Ground             |
| 9       | Ground             | 10      | Ground             |
| 11      | Ground             | 12      | Ground             |
| 13      | +5V                | 14      | Ground             |
| 15      | Ground             | 16      | Ground             |
| 17      | Ground             | 18      | SA2                |
| 19      | SA1                | 20      | SA0                |
| 21      | Data 0             | 22      | Data 1             |
| 23      | Data 2             | 24      | NC                 |
| 25      | NC                 | 26      | NC                 |
| 27      | Data 11            | 28      | Data 12            |
| 29      | Data 13            | 30      | Data 14            |
| 31      | Data 15            | 32      | SDCS#3             |
| 33      | Ground             | 34      | IOR#               |
| 35      | IOW#               | 36      | WE#                |
| 37      | INT                | 38      | +5V                |
| 39      | Ground             | 40      | NC                 |
| 41      | RESET#             | 42      | IORDY              |
| 43      | NC                 | 44      | REQ                |
| 45      | IDEACT#            | 46      | PDIAG#             |
| 47      | Data 8             | 48      | Data 9             |
| 49      | Data 10            | 50      | Ground             |

## J37: Compact Flash Socket on IDE1 Master

## J4: PS/2 Keyboard/Mouse Connector

| PIN No. | Signal Description |  |
|---------|--------------------|--|
| 1       | Mouse Data         |  |
| 2       | N/C                |  |
| 3       | GND                |  |
| 4       | +5V                |  |
| 5       | Mouse Clock        |  |
| 6       | Keyboard Data      |  |
| 7       | N/C                |  |
| 8       | Ground             |  |
| 9       | +5V                |  |
| 10      | Keyboard Clock     |  |

I

## J5: 8-Bit GPIO Header

| PIN No. | Signal Description |
|---------|--------------------|
| 1       | GPIO10             |
| 2       | GPIO11             |
| 3       | GPIO12             |
| 4       | GPIO13             |
| 5       | GND                |
| 6       | GPIO14             |
| 7       | GPIO15             |
| 8       | GPIO16             |
| 9       | GPIO17             |
| 10      | +5V                |

## J7/J8 : Serial Port-1/Port-2 Connector

| PIN No. | Signal Description        |  |  |
|---------|---------------------------|--|--|
| 1       | Data Carrier Detect (DCD) |  |  |
| 2       | Receive Data (RXD)        |  |  |
| 3       | Transmit Data (TXD)       |  |  |
| 4       | Data Terminal Ready (DTR) |  |  |
| 5       | Ground (GND)              |  |  |
| 6       | Data Set Ready (DSR)      |  |  |
| 7       | Request to Send (RTS)     |  |  |
| 8       | Clear to Send (CTS)       |  |  |
| 9       | Ring Indicator (RI)       |  |  |
| 10      | N/C                       |  |  |

## J9: External Wake on LAN Header

| PIN No. |      | Signal Description |
|---------|------|--------------------|
| 1       | 5VSB |                    |
| 2       | GND  |                    |
| 3       | RI   |                    |

## J11: 4 Pin Header Backplane 5VSB, PS\_ON, and ATX PWROK

| PIN No. | Signal Description |  |
|---------|--------------------|--|
| 1       | ATX Power Ok       |  |
| 2       | 5VSB               |  |
| 3       | PS_ON#             |  |
| 4       | GND                |  |

## J12: External Keyboard Connector

| PIN No. | Signal Description |  |  |
|---------|--------------------|--|--|
| 1       | Keyboard Clock     |  |  |
| 2       | Keyboard Data      |  |  |
| 3       | NC                 |  |  |
| 4       | GND                |  |  |
| 5       | +5V                |  |  |

#### J13/J33/J34: Fan Header

| PIN No. | Signal Description |
|---------|--------------------|
| 1       | GND                |
| 2       | +12V               |
| 3       | Speed Sense to SIO |

## J14: Power On Header

| PIN No. | Signal Description |  |
|---------|--------------------|--|
| 1       | 5VSB               |  |
| 2       | Power On           |  |

#### J15: Reset Header

| PIN No. | Signal Description |  |
|---------|--------------------|--|
| 1       | Reset              |  |
| 2       | GND                |  |

## J16: External Speaker Header

| PIN No. | Signal Descriptio | n |
|---------|-------------------|---|
| 1       | Speaker           |   |
| 2       | NC                |   |
| 3       | GND               |   |
| 4       | +5V               |   |

## J17: Keyboard Lock Header

| PIN No. | Signal Description |  |
|---------|--------------------|--|
| 1       | +5V                |  |
| 2       | NC                 |  |
| 3       | Power/Suspend LED  |  |
| 4       | Key lock#          |  |
| 5       | GND                |  |

#### J18: HDD LED Header

| PIN No. | Signal Description |
|---------|--------------------|
| 1       | +5V                |
| 2       | IDEACT#            |

## J19: IR Header

| PIN No. |      | Signal Description |
|---------|------|--------------------|
| 1       | +5V  |                    |
| 2       | NC   |                    |
| 3       | IRRX |                    |
| 4       | GND  |                    |
| 5       | IRTX |                    |
| 6       | NC   |                    |

## J20: External SMBus Header

| PIN No. | Signal Description |  |
|---------|--------------------|--|
| 1       | SMBCLK             |  |
|         |                    |  |
| 3       | GND                |  |
| 4       | SMBDATA            |  |
| 5       | +5V                |  |

## J21/23: Bracket Side USB Connector

| PIN No. | Signal Description |  |
|---------|--------------------|--|
| 1       | Vcc (Stand By)     |  |
| 2       | D-                 |  |
| 3       | D+                 |  |
| 4       | GND                |  |

## J27/J28 : 2 Port USB Header

| PIN No. | Signal Description |  |  |
|---------|--------------------|--|--|
| 1       | VCC                |  |  |
| 2       | Shield GND         |  |  |
| 3       | D0-                |  |  |
| 4       | GND                |  |  |
| 5       | D0+                |  |  |
| 6       | D1+                |  |  |
| 7       | GND                |  |  |
| 8       | D1-                |  |  |
| 9       | Shield GND         |  |  |
| 10      | VCC                |  |  |

## J24/25: Ethernet RJ-45 Interface Connector

| PIN No. | Signal Description |  |  |
|---------|--------------------|--|--|
| 1       | MDI_2P             |  |  |
| 2       | MDI_0P             |  |  |
| 3       | MDI_0N             |  |  |
| 4       | +1.8V              |  |  |
| 5       | MDI_2N             |  |  |
| 6       | MDI_3P             |  |  |
| 7       | GND                |  |  |
| 8       | MDI_1P             |  |  |
| 9       | MDI_1N             |  |  |
| 10      | MDI_3N             |  |  |
| 11      | ACT#               |  |  |
| 12      | LINK#              |  |  |
| 13      | LINK100#           |  |  |
| 14      | LINK1000#          |  |  |

## J22/26: Ethernet Link LED Header

| PIN No. | Signal Description |
|---------|--------------------|
| 1       | ACT#               |
| 2       | LINK#              |

#### J29: CD-IN Header

| PIN No. |       | Signal Description |
|---------|-------|--------------------|
| 1       | CD-L  |                    |
| 2       | CDGND |                    |
| 3       | CDGND |                    |
| 4       | CD-R  |                    |

## J31: On-Board AC97 Audio Header

| PIN No. | Signal Description |  |  |
|---------|--------------------|--|--|
| 1       | MIC Power          |  |  |
| 2       | AGND               |  |  |
| 3       | LINE IN Left       |  |  |
| 4       | AGND               |  |  |
| 5       | LINE IN Right      |  |  |
| 6       | AGND               |  |  |
| 7       | LINE OUT Left      |  |  |
| 8       | AGND               |  |  |
| 9       | LINE OUT Right     |  |  |

## J30: D-SUB 15 VGA Connector

| PIN No. | Signal Description |  |  |
|---------|--------------------|--|--|
| 1       | RED                |  |  |
| 2       | GREEN              |  |  |
| 3       | BLUE               |  |  |
| 4       | NC                 |  |  |
| 5       | GND                |  |  |
| 6       | GND                |  |  |
| 7       | GND                |  |  |
| 8       | GND                |  |  |
| 9       | NC                 |  |  |
| 10      | GND                |  |  |
| 11      | NC                 |  |  |
| 12      | DDC DATA           |  |  |
| 13      | HSYNC              |  |  |
| 14      | VSYNC              |  |  |
| 15      | DDC CLK            |  |  |

# Chapter 3 System Installation

This chapter provides you with instructions to set up your system. The additional information is enclosed to help you install Compact Flash disk, set up onboard PCI device and handle WDT operation in software programming.

## 3.1 Pentium 4 Processor

Installing 478 Pin CPU

1) Lift the handling lever of CPU socket outwards and upwards to the other end.

- 2) Align the processor pins with pinholes on the socket. Make sure that the notched corner or dot mark (pin 1) of the CPU corresponds to the socket's bevel end. Then press the CPU gently until it fits into place. If this operation is not easy or smooth, don't do it forcibly. You need to check and rebuild the CPU pin uniformly.
- 3) Push down the lever to lock processor chip into the socket once CPU fits.
- 4) Follow the installation guide of cooling fan or heat sink to mount it on CPU surface and lock it on the socket 478.

Note:

You should know Pentium 4 processor need extra 12V power source. DON'T FORGET TO CONNECT 4-pin 12V connector to J1!

## Removing CPU

1) Unlock the cooling fan first.

- 2) Lift the lever of CPU socket outwards and upwards to the other end.
- 3) Carefully lift up the existing CPU to remove it from the socket.
- 4) Follow the steps of installing a CPU to change to another one or place handling bar to close the opened socket.

#### Configuring System Bus

3307559 will automatically detect speed of the Intel P4 CPU used.

Note:

Please don't forget set J32 to short when use Mobile Pentium 4.

## 3.2 Main Memory

3307559 provides two DDR-SDRAM DIMM slots to support 2.5V DDR-SDRAM as on-board main memory. The maximum memory size can be up to 2GB. Auto detecting memory clock according to BIOS CMOS settings.

For system compatibility and stability, don't use memory module without brand. You can also use only one double-sided DIMM in either one DIMM slot or two single-sided DIMM in both slots.

Watch out the contact and lock integrity of memory module with socket, it will impact on the system reliability. Follow normal procedures to install your DRAM module into memory socket. Before locking, make sure that all modules have been fully inserted into the card slots.

Note:

To maintain system stability, don't change any of DRAM parameters in BIOS setup to upgrade your system performance without acquiring technical information.

# 3.3 CompactFlash Card

3307559 reserves one Type II Compact Flash socket for installing Compact Flash card up to 1GB.

Installing CF

- 1) To protect hardware, always hold it by the edges. Holding the center of the card probably won't damage it, but holding the card by the edges provides an extra measure of protection.
- 2) Slide Compact Flash card into the socket.
- 3) If Compact Flash card does not slide into the socket easily, do not try to force it. It will not fit if installed backward. Turn it around and try inserting it again.

## WARNING

- 1) Keep Compact Flash card away from direct sunlight, moisture, and magnetic fields.
- 2) The True IDE mode does not support hot insertion and removal because of the probable disruption of signals on the system bus.

## 3.4 Installing the Single Board Computer

To install your 3307559 into standard chassis or proprietary environment, you need to perform the following:

Step 1 : Check all jumpers setting on proper position

Step 2 : Install and configure CPU and memory module on right position

Step 3 : Place 3307559 into the dedicated position in your system

Step 4 : Attach cables to existing peripheral devices and secure it

#### WARNING

Please ensure that your SBC is properly inserted and fixed by mechanism. Otherwise, the system might be unstable or do not work due to bad contact of PICMG 1.0 PCI plus ISA-bus slot.

## 3.4.1 Chipset Component Driver

3307559 is a new chipset that a few old operating systems might not be able to recognize. To overcome this compatibility issue, for Windows Operating Systems such as Windows-95/98/98SE/2000, please install its INF before any of other Drivers are installed. You can find very easily this chipset component driver in 3307559 CD-title.

## 3.4.2 Intel Integrated Graphics GMCH Chip

Using GMCH High performance graphic integrated chipset is aimed to gain an outstanding graphic performance. It is accompanied by shared 8 to 64MB system DDR-SDRAM with Intel DVMT. This combination makes 3307559 an excellent piece of multimedia hardware.

With no additional video adaptor, this onboard video will usually be the system display output. By adjusting the BIOS setting to disable on-board VGA, an add-on PCI or ISA VGA card can take over the system display.

#### Drivers Support

Please find 845G/GV GMCH driver in the 3307559 CD-title. Drivers support Windows-98/98SE/ME, Windows-NT 3.51/4.0, Windows-2000, OS2, and Linux.

- (1) Windows-98/98SE: Please execute exe file to start graphics driver installation, or bring up the Display Control Panel and update graphics driver.
- (2) Windows-NT 4.0: Please install Windows-NT 4.0 Service Pack 4 or above first, then execute exe file, or simply bring up the Display Control Panel and update graphics driver.
- (3) Windows-2000: Please bring up the Device Manager and update graphics drivers.
- (4) Redhat Linux V6.2: Please refer to the related documentation in for graphic drivers installation.

## 3.4.3 On-board Ethernet Controller

#### Drivers Support

Please find Intel ICH4 LAN driver in /Ethernet directory of 3307559 CD-title. The drivers support Windows-NT 4.0, Windows-98/98SE/ME, Windows-2000, Windows-XP, and Linux.

#### LED Indicator (for LAN status)

3307559 provides three LED indicators to report Ethernet interfaces status. Please refer to the table below as a quick reference guide.

|       | Namo of LED             | Operation of Ethernet Port |                   |
|-------|-------------------------|----------------------------|-------------------|
|       |                         | ON                         | OFF               |
| Amber | LAN Linked & Active LED | Linked                     | Active (Blinking) |
| Green | LAN speed LED           | 100 Mbps                   | 10 Mbps           |

## 3.4.4 On-board AC-97 Audio Device

The on-board AC-97 audio device provides a more than standard sound display. It is capable for many general purposes.

# 3.5 Clear CMOS Operation

The following table indicates how to enable/disable CMOS Clear Function hardware circuit by putting jumpers at proper position.

| JP1       | Function            |  |
|-----------|---------------------|--|
| 1-2 Short | Normal Operation ★  |  |
| 2-3 Short | Clear CMOS contents |  |

To correctly operate CMOS Clear function, users must turn off the system, move JP1 jumper to short pin 2 and 3. To clear CMOS contents, please turn the power back on and turn it off again for AT system, or press the toggle switch a few times for ATX system. Move the JP1 back to 1-2 position (Normal Operation) and start the system. System will then produce a "CMOS Check Sum Error" message and hold up. Users may then follow the displayed message to load BIOS default setting.

# 3.6 WDT Function

The working algorithm of the WDT function can be simply described as a counting process. The Time-Out Interval can be set through software programming. The availability of the time-out interval settings by software or hardware varies from boards to boards.

3307559 allows users control WDT through dynamic software programming. The WDT starts counting when it is activated. It sends out a signal to system reset. The same above, WDT from SIO direct send a reset signal to system, when time-out interval ends. To prevent the time-out interval from running out, a re-trigger signal will need to be sent before the counting reaches its end. This action will restart the counting process. A well-written WDT program should keep the counting process running under normal condition. WDT should never generate a system reset or NMI signal unless the system runs into troubles.

The related Control Registers of WDT are all included in the following sample program that is written in C language. User can fill a non-zero value into the Time-out Value Register to enable/refresh WDT. System will be reset after the Time-out Value to be counted down to zero. Or user can directly fill a zero value into Time-out Value Register to disable WDT immediately. To ensure a successful accessing to the content of desired Control Register, the sequence of following program codes should be step-by-step run again when each register is accessed.

Additionally, there are maximum 2 seconds of counting tolerance that should be considered into user' application program. For more information about WDT, please refer to Winbond W83627HF data sheet.

There are two PNP I/O port addresses that can be used to configure WDT, 1) 0x2E:EFIR (Extended Function Index Register, for identifying CR index number) 2) 0x2F:EFDR (Extended Function Data Register, for accessing desired CR)

Below are some example codes, which demonstrate the use of WDT.

// Enter Extended Function Mode outp(0x002E, 0x87); outp(0x002E, 0x87); // Assign Pin 89 to be a WDTO outp(0x002E, 0x2B); outp(0x002F, inp(0x002F) & 0xEF); // Select Logic Device 8 outp(0x002E, 0x07); outp(0x002F, 0x08); // Active Logic Device 8 outp(0x002E, 0x30); outp(0x002F, 0x01); // Select Count Mode outp(0x002E, 0xF5); outp(0x002F, (inp(0x002F) & 0xF7) | (Count-mode Register & 0x08)); // Specify Time-out Value outp(0x002E, 0xF6); outp(0x002F, Time-out Value Register); // Disable WDT reset by keyboard/mouse interrupts outp(0x002E, 0xF7); outp(0x002F, 0x00); // Exit Extended Function Mode outp(0x002E, 0xAA);

Definitions of Variables:

Value of Count-mode Register : 1) 0x00 -- Count down in seconds (Bit3=0) 2) 0x08 -- Count down in minutes (Bit3=1) Value of Time-out Value Register : 1) 0x00 -- Time-out Disable 2) 0x01~0xFF -- Value for counting down

## 3.7 On-Board USB 2.0 Controller

#### Drivers Support

Please find Intel ICH4 USB driver in /USB20 directory of 3307559 CD-title. The drivers support Windows-2000 and Windows-XP.

## 3.8 GPIO

The 3307559 provides 8 programmable input or output ports that can be individually configured to perform a simple basic I/O function. Users can configure each individual port to become an input or output port by programming register bit of I/O Selection. To invert port value, the setting of Inversion Register has to be made. Port values can be set to read or write through Data Register.

## 3.8.1 Pin assignment

| PIN No. | Signal Description                 |  |  |
|---------|------------------------------------|--|--|
| 1       | General Purpose I/O Port 0 (GPIO0) |  |  |
| 2       | General Purpose I/O Port 1 (GPIO1) |  |  |
| 3       | General Purpose I/O Port 2 (GPIO2) |  |  |
| 4       | General Purpose I/O Port 3 (GPIO3) |  |  |
| 5       | Ground                             |  |  |
| 6       | General Purpose I/O Port 4 (GPIO4) |  |  |
| 7       | General Purpose I/O Port 5 (GPIO5) |  |  |
| 8       | General Purpose I/O Port 6 (GPIO6) |  |  |
| 9       | General Purpose I/O Port 7 (GPIO7) |  |  |
| 10      | +5V                                |  |  |

J25: General Purpose I/O Connector

All General Purpose I/O ports can only apply to standard TTL  $\pm$  5% signal level (0V/5V), and each source sink capacity up to 12mA.

## 3.8.2 3307559 GPIO Programming Guide

There are 8 GPIO pins on 3307559. These GPIO pins are from SUPER I/O (W83627HF) GPIO pins, and can be programmed as Input or Output direction.

J25 pin header is for 8 GPIO pins and its pin assignment as following :

```
J25_Pin1=GPIO1:from SUPER I/O_GPIO10 with Ext. 4.7K PH
J25_Pin2=GPIO2:from SUPER I/O_GPIO11 with Ext. 4.7K PH
J25_Pin3=GPIO3:from SUPER I/O_GPIO12 with Ext. 4.7K PH
J25_Pin4=GPIO4:from SUPER I/O_GPIO13 with Ext. 4.7K PH
J25_Pin6=GPIO5:from SUPER I/O_GPIO14 with Ext. 4.7K PH
J25_Pin7=GPIO6:from SUPER I/O_GPIO15 with Ext. 4.7K PH
J25_Pin8=GPIO7:from SUPER I/O_GPIO16 with Ext. 4.7K PH
J25_Pin9=GPIO8:from SUPER I/O_GPIO17 with Ext. 4.7K PH
```

There are several Configuration Registers (CR) of W83627HF needed to be programmed to control the GPIO direction, and status(GPI)/value(GPO). CR00h ~ CR2F are common (global) registers to all Logical Devices (LD) in W83627HF. CR07h contains the Logical Device Number that can be changed to access the LD as needed. LD7 contains the GPIO10~17 registers.

Programming Guide:

Step1: CR2A\_Bit [7.2]. P [1,1,1,1,1]; to select multiplexed pins as GPIO10~17 pins Step2: LD7\_CR07h.P [07h]; Point to LD7 Step3: LD7\_CR30h\_Bit0.P1; Enable LD7 Step4: Select GPIO direction, Get Status or output value.

LD7\_CRF0h; GPIO17 ~ 10 direction, 1 = input, 0 = output pin LD7\_CRF2h.P [00h]; Let CRF1 (GPIO data port) non-invert to prevent from confusion LD7\_CRF1h; GPIO17~10 data port, for input pin, get status from the related bit, for output pin, write value to the related bit.

For example,

LD7\_CRF0h\_Bit4.P0; Let GPIO14 as output pin LD7\_CRF2h\_Bit4.P0; Let CRF1\_Bit4 non-inverted LD7\_CRF1h\_Bit4.P0; Output "0" to GPIO14 pin (J25\_Pin6)

LD7\_CRF0h\_Bit0.P1; Let GPIO10 as input pin LD7\_CRF2h\_Bit0.P0; Let CRF1\_Bit0 non-inverted Read LD7\_CRF1h\_Bit0; Read the status from GPIO10 pin (J25\_Pin1)

How to access W83627HF CR?

In 3307559, the EFER = 002Eh, and EFDR = 002Fh. EFER and EFDR are 2 IO ports needed to access W83627HF CR. EFER is the Index Port, EFDR is the Data Port. CR index number needs to be written into EFER first, Then the data will be read/written from/to EFDR.

To R/W W83627HF CR, it is needed to Enter/Enable Configuration Mode first. When completing the programming, it is suggested to Exit/Disable Configuration Mode.

Enter Configuration Mode: Write 87h to IO port EFER twice. Exit Configuration Mode: Write AAh to IO port EFER.

## 3.8.3 Example

Define GPIO4 as output pin, and output "0" to this pin.

| mov<br>mov<br>out<br>jmp<br>out             | dx,2eh<br>al,87h<br>dx,al<br>\$+2<br>dx,al                       | ; Enter Configuration Mode                   |
|---------------------------------------------|------------------------------------------------------------------|----------------------------------------------|
| mov<br>mov<br>out<br>mov<br>in<br>or<br>mov | dx,2eh<br>al,2Ah<br>dx,al<br>dx,2fh<br>al,dx<br>al,0FCh<br>ah,al | ; Read CR2A<br>; CR2A_Bit[72].P[1,1,1,1,1,1] |
| mov<br>mov<br>out<br>mov<br>mov<br>out      | dx,2eh<br>al,2Ah<br>dx,al<br>dx,2fh<br>al,ah<br>dx,al            |                                              |
| mov<br>mov<br>out<br>mov<br>mov<br>out      | dx,2eh<br>al,07h<br>dx,al<br>dx,2fh<br>al,07h<br>dx,al           | ; Point to LDN7                              |
| mov<br>mov<br>out<br>mov<br>in<br>or<br>mov | dx,2eh<br>al,30h<br>dx,al<br>dx,2fh<br>al,dx<br>al,01h<br>ah,al  | ; Read CR30                                  |

| mov<br>mov<br>out<br>mov<br>mov<br>out       | dx,2eh<br>al,30h<br>dx,al<br>dx,2fh<br>al,ah<br>dx,al             | ; CR30_Bit0.P1     |
|----------------------------------------------|-------------------------------------------------------------------|--------------------|
| mov<br>mov<br>out<br>mov<br>in<br>and<br>mov | dx,2eh<br>al,0f0h<br>dx,al<br>dx,2fh<br>al,dx<br>al,0efh<br>ah,al | ; Read LD7_CRF0    |
| mov<br>mov<br>out<br>mov<br>mov<br>out       | dx,2eh<br>al,0f0h<br>dx,al<br>dx,2fh<br>al,ah<br>dx,al            | ; LD7_CRF0_Bit4.P0 |
| mov<br>mov<br>out<br>mov<br>in<br>and<br>mov | dx,2eh<br>al,0f2h<br>dx,al<br>dx,2fh<br>al,dx<br>al,0efh<br>ah,al | ; Read LD7_CRF2    |
| mov<br>mov<br>out<br>mov<br>mov<br>out       | dx,2eh<br>al,0f2h<br>dx,al<br>dx,2fh<br>al,ah<br>dx,al            | ; LD7_CRF2_Bit4.P0 |
| mov<br>mov<br>out<br>mov<br>in<br>and<br>mov | dx,2eh<br>al,0f1h<br>dx,al<br>dx,2fh<br>al,dx<br>al,0efh<br>ah,al | ; Read LD7_CRF1    |

| mov | dx,2eh  |                           |
|-----|---------|---------------------------|
| mov | al,0f1h | ; LD7_CRF1_Bit4.P0        |
| out | dx,al   |                           |
| mov | dx,2fh  |                           |
| mov | al,ah   |                           |
| out | dx,al   |                           |
|     |         |                           |
| mov | dx,2eh  | ; Exit Configuration Mode |
| mov | al,0AAh |                           |
| out | dx,al   |                           |
| out | dx,al   |                           |

# Chapter 4 BIOS Setup Information

3307559 is equipped with the AWARD BIOS stored in Flash ROM. These BIOS has a built-in Setup program that allows users to modify the basic system configuration easily. This type of information is stored in CMOS RAM so that it is retained during power-off periods. When system is turned on, 3307559 communicates with peripheral devices and checks its hardware resources against the configuration information stored in the CMOS memory. If any error is detected, or the CMOS parameters need to be initially defined, the diagnostic program will prompt the user to enter the SETUP program. Some errors are significant enough to abort the start-up.

## 4.1 Entering Setup

Turn on or reboot the computer. When the message "Hit <DEL> if you want to run SETUP" appears, press <Del> key immediately to enter BIOS setup program.

If the message disappears before you respond, but you still wish to enter Setup, please restart the system to try "COLD START" again by turning it OFF and then ON, or touch the "RESET" button. You may also restart from "WARM START" by pressing <Ctrl>, <Alt>, and <Delete> keys simultaneously. If you do not press the keys at the right time and the system will not boot, an error message will be displayed and you will again be asked to,

Press <F1> to Run SETUP or Resume

In HIFLEX BIOS setup, you can use the keyboard to choose among options or modify the system parameters to match the options with your system. The table below will show you all of keystroke functions in BIOS setup.

```
General Help
```

| $\uparrow  \downarrow  \rightarrow  \leftarrow$ | : Move               |
|-------------------------------------------------|----------------------|
| Enter                                           | : Select             |
| + / - /PU /PD                                   | : Value              |
| ESC                                             | : Exit               |
| F1                                              | : General Help       |
| F2                                              | : Item Help          |
| F5                                              | : Previous Values    |
| F6                                              | : Fail-Safe Defaults |
| F7                                              | : Optimized Defaults |
| F9                                              | : Menu in BIOS       |
| F10                                             | : Save               |

## 4.2 Main Menu

Once you enter 3307559 AWARD BIOS CMOS Setup Utility, you should start with the Main Menu. The Main Menu allows you to select from eleven setup functions and two exit choices. Use arrow keys to switch among items and press <Enter> key to accept or bring up the sub-menu.

#### Phoenix- AwardBIOS CMOS Setup Utility

| <ul> <li>Standard CMOS Features</li> <li>Advanced BIOS Features</li> <li>Advanced Chipset Features</li> <li>Integrated Peripherals</li> <li>Power Management Setup</li> <li>PnP/PCI Configurations</li> <li>PC Health Status</li> </ul> | " Frequency/Voltage Control<br>Load Fail-Safe Defaults<br>Load Optimized Defaults<br>Set Supervisor Password<br>Set User Password<br>Save & Exit Setup<br>Exit Without Saving |  |  |  |
|----------------------------------------------------------------------------------------------------|----------------------------------------------------------------------------------------------------|--|--|--|
| ESC : QuitF9 : Menu in BIOS $\uparrow \downarrow \rightarrow \leftarrow$ : Select ItemF10 : Save & Exit Setup $\uparrow \downarrow \rightarrow \leftarrow$ : Select Item                                                                |                                                                                                    |  |  |  |
| Time, Date, Hard Disk Type                                                                                                    |                                                                                                    |  |  |  |

Note:

It is strongly recommended to reload Optimal Setting if CMOS is lost or BIOS is updated.

## 4.3 Standard CMOS Setup Menu

This setup page includes all the items in a standard compatible BIOS. Use the arrow keys to highlight the item and then use the <PgUp>/<PgDn> or <+>/<-> keys to select the value or number you want in each item and press <Enter> key to certify it.

Follow command keys in CMOS Setup table to change Date, Time, Drive type, and Boot Sector Virus Protection Status.

| Date (mm:dd:yy)<br>Time (bb:mm:ss)                                                                                           | Thu, <mark>Nov</mark> 2 2004<br>12 · 29 · 50         | Item Help                                                  |
|----------------------------------------------------------------------------------------------------|------------------------------------------------------|------------------------------------------------------------|
| <ul> <li>IDE Primary Master</li> <li>IDE Primary Slave</li> <li>IDE Secondary Master</li> <li>IDE Secondary Slave</li> </ul> | [ST340015A]<br>[None]<br>[CD-540E]<br>[None]         | Menu Level "<br>Change the day, month,<br>year and century |
| Video                                                                                                    | [EVG/VGA]                                            |                                                            |
| Base Memory<br>Extended Memory<br>Total Memory                                                                               | 640K<br>1039360K<br>1040384K                         |                                                            |
| ↑↓→←: Move Enter: Select<br>F5: Previous Values                                                                              | +/-/PU/PD: Value F10: Save<br>F6: Fail-Safe Defaults | ESC: Exit F1: General Help<br>F7: Optimized Defaults       |

## Phoenix- AwardBIOS CMOS Setup Utility Standard CMOS Features

#### n Menu Selections

| Item          | Options                | Description                                    |
|---------------|------------------------|------------------------------------------------|
| Date          | mm:dd:yy               | Change the day, month, year and                |
|               |                        | century                                        |
| Time          | hh:mm:ss               | Change the internal clock                      |
| IDE Primary   | Options are in its sub | Press <enter> to enter the sub menu of</enter> |
| Master        | menu                   | detailed options                               |
| IDE Primary   | Options are in its sub | Press <enter> to enter the next page</enter>   |
| Slave         | menu                   | for detail hard drive settings                 |
| IDE Secondary | Options are in its sub | Press <enter> to enter the next page</enter>   |
| Master        | menu                   | for detail hard drive settings                 |
| IDE Secondary | Options are in its sub | Press <enter> to enter the next page</enter>   |
| Slave         | menu                   | for detail hard drive settings                 |
| Video         | EGA/VGA<br>CGA 40<br>CGA 80<br>MONO | Select the default video device        |
|---------------|-------------------------------------|----------------------------------------|
| Base Memory   | 640K                                | Displays the amount of conventional    |
| Dase Michaely | 04010                               | memory detected during boot up         |
| Extended      |                                     | Displays the amount of extended        |
| Memory        | N/A                                 | memory detected during boot up         |
| Total Mamory  |                                     | Displays the total memory available in |
| Total Wembry  | N/A                                 | the system                             |

## 4.4 IDE Adaptors Setup Menu

The IDE adapters control the IDE devices, such as hard disk drive or cdrom drive. It uses a separate sub menu to configure each hard disk drive.

|                                                                   | IDE FITTIALY MASTER        |                                             |
|-------------------------------------------------------------------|----------------------------|---------------------------------------------|
| IDE HDD Auto-Detection                                            | Press Enter                | Item Help                                   |
| IDE Primary Master<br>Access Mode                                 | Auto<br>Auto               | Menu Level "                                |
| Capacity                                                          | 40022 MB                   | To atuo-detect the HDD's size, head on this |
| Cylinder                                                          | 19158                      | channel                                     |
| Head                                                              | 16                         |                                             |
| Precomp                                                           | 0                          |                                             |
| Landing Zone                                                      | 19157                      |                                             |
| Sector                                                            | 255                        |                                             |
| $\uparrow \downarrow \rightarrow \leftarrow$ : Move Enter: Select | +/-/PU/PD: Value F10: Save | e ESC: Exit F1: General Help                |
| F5: Previous Values                                               | F6: Fail-Safe Defaults     | F7: Optimized Defaults                      |

#### Phoenix- AwardBIOS CMOS Setup Utility IDF Primary Master

#### n Menu Selections

| Item                          | Options                     | Description                               |
|-------------------------------|-----------------------------|-------------------------------------------|
| IDE HDD Auto-                 | Press Enter                 | Press Enter to auto-detect the HDD on     |
| detection                     |                             | this channel. If detection is             |
|                               |                             | successful, it fills the remaining fields |
|                               |                             | on this menu.                             |
| IDE Primary                   | None                        | Selecting 'manual' lets you set the       |
| Master                        | Auto                        | remaining fields on this screen. Selects  |
|                               | Manual                      | the type of fixed disk. "User Type" will  |
|                               |                             | let you select the number of cylinders,   |
|                               |                             | Note: DRECOMP-65535 means                 |
|                               |                             | NONE !                                    |
| Access Mode                   | CHS                         | Choose the access mode for this hard      |
|                               | LBA                         | disk                                      |
|                               | Large                       |                                           |
|                               | Auto                        |                                           |
| Capacity                      | Auto Display your           | Disk drive capacity (Approximated).       |
|                               | disk drive size             | Note that this size is usually slightly   |
|                               |                             | greater than the size of a formatted      |
|                               |                             | disk given by a disk checking             |
|                               |                             | program.                                  |
| The following opt<br>'Manual' | ions are selectable only if | f the 'IDE Primary Master' item is set to |
| Cylinder                      | Min = 0                     | Set the number of cylinders for this      |
|                               | Max = 65535                 | hard disk.                                |
| Head                          | Min = 0                     | Set the number of read/write heads        |
|                               | Max = 255                   |                                           |
| Precomp                       | Min = 0                     | **** Warning: Setting a value of 65535    |
|                               | Max = 65535                 | means no hard disk                        |
| Landing zone                  | Min = 0                     | ***                                       |
|                               | Max = 65535                 |                                           |
| Sector                        | Min = 0                     | Number of sectors per track               |
|                               | Max = 255                   |                                           |

## 4.5 Advanced BIOS Feature

This section allows you to configure your system for basic operation. You have the opportunity to select the system's default speed, boot-up sequence, keyboard operation, shadowing and security.

| CPU Feature                                                                                                    | [Press Enter]                                                                                                    | Item Help                                              |  |
|----------------------------------------------------------------------------------------------------|----------------------------------------------------------------------------------------------------|--------------------------------------------------------|--|
| Virus Warning<br>CPU L1 & L2 Cache<br>Hyper-Threading Technology<br>Quick Power On Self Test<br>First Boot Device<br>Second Boot Device<br>Boot Other Device<br>Boot Other Device<br>Boot up NumLock Status<br>Gate A20 Option<br>Typematic Rate Setting<br>X Typematic Rate (Chars/Sec)<br>X Typematic Delay (Msec)<br>Security Option<br>X APIC Mode<br>MPS Version Control For OS<br>OS Select For DRAM > 64MB<br>Console Redirection<br>X Baud Rete<br>Agent Connect via<br>Agent wait time(min)<br>Agent after boot | [Fress Enter]<br>[Disabled]<br>[Enabled]<br>[Enabled]<br>[HDD-0]<br>[HDD-1]<br>[ZIP100]<br>[Enabled]<br>[On]<br>[Normal]<br>[Disabled]<br>6<br>250<br>[Setup]<br>Enabled<br>[1.4]<br>[Non-OS2]<br>[Disabled]<br>19200<br>[NULL]<br>[1]<br>[Disabled] | Menu Level "                                           |  |
| Small Logo(EPA) Show                                                                                                    | [Disabled]                                                                                                    |                                                        |  |
| $\uparrow \downarrow \rightarrow \leftarrow: Move  \text{Enter: Select}  +/-/ Pl$<br>F5: Previous Values \qquad F6                                                                                                    | J/PD: Value F10: Save<br>: Fail-Safe Defaults                                                                                                    | e ESC: Exit F1: General Help<br>F7: Optimized Defaults |  |

### Phoenix- AwardBIOS CMOS Setup Utility Advanced BIOS Features

|             |               |                    | -         |                                                    |                                         |
|-------------|---------------|--------------------|-----------|----------------------------------------------------|-----------------------------------------|
| Thermal M   | anagement     | Thermal Monito     | or        | Ite                                                | m Help                                  |
| Linit or of |               |                    |           | Menu Leve<br>Set Limit<br>to 3, Shoul<br>for WinXP | el "<br>CPUID MaxVal<br>d Be "Disabled" |
| 1↓→←: Move  | Enter: Select | +/-/PU/PD: Value   | F10: Save | ESC: Exit                                          | F1: General Help                        |
| F5: Pr      | evious Values | F6: Fail-Safe Defa | ults      | F7: Optimized                                      | Defaults                                |

## Phoenix- AwardBIOS CMOS Setup Utility CPU Feature

## Limit CPUID Maxval

Set Limit CPUID MaxVal to 3, Should Be "Disabled" for WinXP.

| Enabled  | For OS: Windows NT4.0 Install. |
|----------|--------------------------------|
| Disabled | For OS: Windows XP Install.    |

## Virus Warning

Allow you to choose the VIRUS warning feature for IDE Hard Disk boot sector protection. If this function is enabled and someone attempt to write data into this area, BIOS will show a warning message on screen and alarm beep.

|          | Activates automatically when the system boots up causing a      |  |  |
|----------|-----------------------------------------------------------------|--|--|
| Enabled  | warning message to appear when anything attempts to access the  |  |  |
|          | boot sector or hard disk partition table.                       |  |  |
| Disabled | No warning message will appear when anything attempts to access |  |  |
| Disableu | the boot sector or hard disk partition table.                   |  |  |

#### CPU L1 Cache/L2 Cache

These two categories speed up memory access. However, it depends on CPU/chipset design.

| Enabled  | Enable Cache  |
|----------|---------------|
| Disabled | Disable Cache |

## Hyper-Threading Technology

"Enabled" for Windows XP and Linux 2.4.X (OS optimized for Hyper-Threading Technology and "Disabled" for other OS (OS not optimized for Hyper-Threading Technology).

### Quick Power On Self Test

Allows the system to skip certain tests while booting. This will decrease the time needed to boot the system.

| Enabled  | Enable quick POST |
|----------|-------------------|
| Disabled | Normal POST       |

#### First/Second/Third Boot Device

Select your boot device priority.

The choice: LS120, HDD-0, SCSI, CDROM, HDD-1, HDD-2 HDD3, ZIP100, USB-FDD, USB-ZIP, USB-CDROM, USB-HDD, LAN and Disabled.

Boot Other Device Select your boot device priority.

The choice: Enabled, Disabled.

Boot Up NumLock Status

Select power on state for NumLock.

The choice: Off, On.

#### Gate A20 Option

Fast-lets chipsets control Gate A20 and Normal – a pin in the keyboard controller controls Gate A20. Default is Fast.

The choice: Normal, Fast.

#### Typematic Rate Setting

Keystrokes repeat at a rate determined by the keyboard controller – When enabled, the typematic rate and typematic delay can be selected.

The choice: Enabled, Disabled.

#### Typematic Rate (Chars/sec)

The rate at which character repeats when you hold down a key.

The choice: 6, 8, 10, 12, 15, 20, 24, and 30.

## Typematic delay (Msec)

The delay before key strokes begin to repeat.

The choice: 250, 500, 750, and 1000.

## Security Option

Select whether the password is required every time the system boots or only when you enter setup.

| System | The system will not boot and access to Setup will be denied if the |
|--------|--------------------------------------------------------------------|
| System | correct password is not entered at the prompt.                     |
| Satura | The system will boot, but access to Setup will be denied if the    |
| Setup  | correct password is not entered at the prompt.                     |

## APIC Mode

The choice: Enabled, Disabled.

#### MPS Version Control For OS

The choice: 1.1, 1.4.

#### OS Select For DRAM > 64MB

Select OS/2 only if you are running SO/2 operating system with greater than 64MB of RAM on the system.

The choice: Non-OS2, OS2.

Console Redirection

| Enabled  | Attempt to redirect console via COM port.         |
|----------|---------------------------------------------------|
| Disabled | Attempt to redirect console when keyboard absent. |

#### Baud Rate

Specify Baud Rate of console redirection.

The choice: 9600, 19200, 38400, 57600, and 115200.

Agent Connect via

Connection modes: NULL – Direct connection Agent wait time (min).

Agent wait time (min)

Timeout for connection.

The choice: 1, 2, 4, and 8.

Agent after boot

Keep Agent running after OS boot.

The choice: Enabled, Disabled.

Small Logo (EPA) Show

The choice: Enabled, Disabled.

## 4.6 Advanced Chipset Feature

This section allows you to configure the system based on the specific features of the Intel 82845GV chipset. This chipset manages bus speeds and access to system memory resources, such as DRAM (DDR SDRAM) and the external cache. It also coordinates communications between the conventional ISA bus and the PCI bus. It must be stated that these items should never need to be altered. The default settings have been chosen because they provide the best operating conditions for your system. The only time you might consider making any changes would be if you discovered that data was being lost while using your system.

| DRAM Timing Selectable                                                                                                    | [By SPD]                                                          | Item Help    |  |  |
|----------------------------------------------------------------------------------------------------|-------------------------------------------------------------------|--------------|--|--|
| X CAS Latency Time<br>X Active to Precharge Delay<br>X DRAM RAS# to CAS# Delay<br>X DRAM RAS# Precharge                                                                                                    | [2.5]<br>[7]<br>[3]<br>[3]                                        | Menu Level " |  |  |
| Memory Frequency For<br>System BIOS Cacheable<br>Video BIOS Cacheable<br>Memory Hole At 15M-16M<br>Delayed Transaction<br>Delay Prior to Thermal<br>AGP Aperture Size (MB)                                                                                         | [Auto]<br>[Enabled]<br>[Enabled]<br>[Enabled]<br>[16 Min]<br>[64] |              |  |  |
| ** On-Chip VGA Setting **<br>On-Chip VGA<br>On-Chip Frame Buffer Size<br>Onboard AC97 Control                                                                                                    | [Enabled]<br>[8MB]<br>[Disabled]                                  |              |  |  |
| $ \begin{array}{c} \uparrow \downarrow \rightarrow \leftarrow: \text{Move Enter: Select} + / - / \text{PU/PD: Value F10: Save ESC: Exit F1: General Help} \\ F5: \text{Previous Values} & F6: Fail-Safe Defaults} & F7: \text{Optimized Defaults} \\ \end{array} $ |                                                                   |              |  |  |

### Phoenix- AwardBIOS CMOS Setup Utility Advanced Chipset Features

This chipset settings deal with CPU access to dynamic random access memory (DRAM). The default timings have been carefully chosen and should only be altered if data is being lost. Such a scenario might well occur if your system had mixed speed DRAM chips installed so that greater delays may be required to preserve the integrity of the data held in the slower memory chips.

#### **DRAM Timing Selectable**

This option provides DIMM plug-and-play support by serial presence detect (SPD) mechanism via the system management bus (SMBUS) interface.

The choice: Manual, By SPD.

#### CAS Latency Time

This option controls the number of SCLKs between the time a read command is sampled by the SDRAMs and the time the GMCH samples correspondent data from the SDRAMs.

The choice: 1.5, 2, 2.5 SCLKs.

#### Active to Precharge Delay

This is to DDR standard accordingly.

The choice: 7, 6, and 5.

#### DRAM RAS# to CAS# Delay

This option controls the number of SCLKs (SDRAM Clock) from a row activate command to a read or write command. If your system installs good quality of SDRAM, you can set this option to "3 SCLKs" to obtain better memory performance. Normally, the option will be set to Auto.

The choice: 2 or 3.

#### DRAM RAS# Precharge

This option controls the number of SCLKs for RAS# precharge. If your system installs good quality of SDRAM, you can set this option to "3 SCLKs" to obtain better memory performance. It is set to auto normally.

The choice: 2 or 3.

#### Memory Frequency For

Users are recommended to use Auto for memory frequency selection; Use DDR400 selects Auto.

The choice: DDR266, DDR333, Auto.

#### System BIOS Cacheable

Selecting Enabled allows caching of the system BIOS ROM at F0000h-FFFFFh, resulting in better system performance. However, if any program writes to this memory area, a system error may result.

The choice: Enabled, Disabled.

#### Video BIOS Cacheable

Select "Enabled" to enable caching VGA BIOS into L2 cache to get higher display performance. "Disabled" to ignore this BIOS caching function.

The choice: Enabled, Disabled.

#### Memory Hole At 15-16M

In order to improve performance, certain space in memory is reserved for ISA cards. This memory must be mapped into the memory space below 16MB.

The choice: Enabled, Disabled.

#### Delayed Transaction

Select "Enabled" to enable delay transaction. This will enhance performance for data transmission between different PCI bus.

The choice: Enabled, Disabled.

Delay Prior to Thermal

The choice: 4 Min, 8 Min, 16 Min, 32 Min.

<u>AGP Aperture Size (MB)</u> The choice: 4, 8, 16, 32, 64,128, 256.

<u>On-Chip VGA</u> The choice: Enabled, Disabled.

## On-Chip Frame Buffer Size

Users can set the display memory size that shared from main memory.

The choice: 1MB, 8MB.

## On board AC97 Control

Users can disable on board AC97 Audio function.

## 4.7 Integrated Peripherals

| Onboard LAN Boot ROM init                                                                                                    | [Disabled]          | Item Help    |  |
|----------------------------------------------------------------------------------------------------|---------------------|--------------|--|
| UN-UNIP Primary Master PIO                                                                                                    |                     |              |  |
| IDE Primary Slavo DIO                                                                                                    |                     | Menu Level " |  |
| IDE Plillary Slave FIO                                                                                                    | [Auto]              | ~            |  |
| IDE Primary Slave UDMA                                                                                                    |                     |              |  |
| On Chin Secondary DCLIDE                                                                                                    | [Aulo]<br>[Epoblod] |              |  |
| IDE Secondary Master DIO                                                                                                    |                     |              |  |
| IDE Secondary Slave PIO                                                                                                    |                     |              |  |
| IDE Secondary Master IDMA                                                                                                    | [Auto]              |              |  |
| IDE Secondary Slave IIDMA                                                                                                    |                     |              |  |
| USR Controller                                                                                                    | [Fnahled]           |              |  |
| USB 2.0 Controller                                                                                                    | [Enabled]           |              |  |
| USB Keyboard Support                                                                                                    | [Enabled]           |              |  |
| USB Mouse Support                                                                                                    | [Disabled]          |              |  |
| Init Display First                                                                                                    | [PCI Slot]          |              |  |
| IDF HDD Block Mode                                                                                                    | [Fnabled]           |              |  |
| POWER ON Function                                                                                                    | [BUTTON ONLY]       |              |  |
| X KB Power ON Password                                                                                                    | [Enter]             |              |  |
| X Hot Key Power ON                                                                                                    | [Ctrl-F1]           |              |  |
| Onboard Serial Port 1                                                                                                    | [3F8/IRQ4]          |              |  |
| Onboard Serial Port 2                                                                                                    | [2F8/IRQ3]          |              |  |
| UART Mode Select                                                                                                    | [Normal]            |              |  |
| X RxD, TxD Active                                                                                                    | [Hi,Lo]             |              |  |
| X IR Transmission Delay                                                                                                    | [Enabled]           |              |  |
| X UR2 Duplex Mode                                                                                                    | [Half]              |              |  |
| X Use IR Pins                                                                                                    | [IR-Rx2Tx2]         |              |  |
| PWRON After PWR-Fail                                                                                                    | [Off]               |              |  |
| Watch Dog Timer Select                                                                                                    | [Disabled]          |              |  |
| $\uparrow \downarrow \rightarrow \leftarrow$ : Move Enter: Select +/-/PU/PD: Value F10: Save ESC: Exit F1: General Help E5: Providuus Values = E6: Eail Safe Defaults = E7: Optimized Defaults |                     |              |  |

Phoenix- AwardBIOS CMOS Setup Utility Integrated Peripherals

## Onboard LAN Boot ROM init

Select "Enabled" to Onboard Load Boot ROM to shadow RAM.

#### On-Chip Primary/Secondary PCI IDE

The chipset contains a PCI IDE interface with support for two IDE channels. Select Enabled to activate the primary IDE interface. Select Disabled to deactivate this interface.

The choice: Enabled, Disabled.

#### IDE Primary/Secondary Master/Slave PIO

The four IDE PIO (Programmed Input/Output) fields let you set a PIO mode (0-4) for each of the four IDE devices that the onboard IDE interface supports. Modes 0 through 4 provide successively increased performance. In Auto mode, the system automatically determines the best mode for each device.

The choice: Auto, Mode 0, Mode 1, Mode 2, Mode 3, and Mode 4.

#### IDE Primary/Secondary Master/Slave UDMA

Ultra DMA/33/66/100 implementation is possible only if your IDE hard drive supports it and the operating environment includes a DMA driver (Windows 95 OSR2 or a third-party IDE bus master driver). If your hard drive and your system software both support Ultra DMA/33/66/100, select Auto to enable BIOS support.

The choice: Auto, Disabled.

#### USB Controller

This item allows you to enable/disable USB (Universal Serial Bus) function.

The choice: Enabled, Disabled.

#### USB 2.0 Controller

This item allows you to enable USB 2.0 controller as to provide high speed USB 2.0 devices connection.

The choice: Enabled, Disabled.

#### USB Keyboard Support

This item allows you to enable USB keyboard function under POST, BIOS setup menu, DOS, or Windows-NT with no USB driver loaded.

### USB Mouse Support

This item allows you to enabled USB Mouse function under POST, BIOS Setup menu, DOS, or Window-NT with no USB driver loaded.

The choice: Enabled, Disabled.

## Init Display First

This item allows you to select the first display port to be initialized.

The choice: PCI Slot, Onboard.

#### IDE HDD Block Mode

If your IDE hard drive supports block mode select Enabled for automatic detection of the optimal number of block read/writes per sector the drive can support.

The choice: Enabled, Disabled.

#### Power On Function

This item allows you to select different power on scheme using ATX power supply.

| Password    | Power on using customized password string       |
|-------------|-------------------------------------------------|
| Hot Key     | Power on using special customized key           |
| Mouse Left  | Power on using mouse left click                 |
| Mouse Right | Power on using mouse right click                |
| Any Key     | Power on using any keyboard key                 |
| Button Only | Power on by power Button                        |
| Keyboard 98 | Power on by keyboard 98 [Only power ON/OFF key] |

#### Keyboard Power On Password

In the event of "Power On Function" being configured as "Password", this item will be enabled for tuning. Press "Enter" key to enter a customized password, and confirm again when being asked. In the case that the confirmed password does not match the configured one, the message of "Password Disabled – Press any key to continue..." will be prompted.

#### Hot Key Power On

In the event of "Power On Function" being configured as "Hot Key", this item will be enabled for tuning.

#### The choice: Ctrl-F1 to Ctrl-F12.

## Onboard FDC Controller

This item allows you to enable/disable onboard Floppy disk controller.

The choice: Enabled, Disabled.

## Onboard Serial Port 1/Port 2

Select an address and corresponding interrupt for the first and second serial ports.

The choice: 3F8/IRQ4, 2E8/IRQ3, 3E8/IRQ4, 2F8/IRQ3, Disabled, Auto.

#### UART Mode Select

This item allows users to select Infrared transmission mode.

| Normal | Disable Infrared function      |
|--------|--------------------------------|
| IrDA   | Select IrDA mode transmission  |
| ASKIR  | Select ASKIR mode transmission |

As Infrared transmission function shares onboard serial port 2, COM2 needs to be enabled.

#### RxD, TxD Active

This item is to configure Infrared transmission rate. Four options are available :

| Hi, Hi | High rate for receiving / High rate for transmitting |
|--------|------------------------------------------------------|
| Hi, Lo | High rate for receiving / Low rate for transmitting  |
| Lo, Hi | Low rate for receiving / High rate for transmitting  |
| Lo, Lo | Low rate for receiving / Low rate for transmitting   |

#### IR Transmission Delay

This option will be available when IR is enabled.

The choice: Enabled, Disabled.

#### UR2 Duplex Mode

The available choices are full duplex mode and half duplex mode

The choice: Full, Half.

#### <u>Use IR Pins</u>

The available choices are IR-Rx2Tx2/ RxD2, TxD2.

The choice: IR-Rx2Tx2 / RxD2, TxD2.

### PWRON After PWR-Fail

This item allows user to configure the power status of using ATX power supply after a serious power loss occurs.

| On  | System automatically restores power back |
|-----|------------------------------------------|
| Off | System stays at power –off               |

## Watch Dog Timer Select

This BIOS testing option is able to reset the system according to the selected table.

The choice: Disabled, 10 Sec, 20 Sec, 30 Sec, 40 Sec, 1 Min, 2 Min, 4 Min.

## 4.8 Power Management Setup

The Power Management Setup allows you to configure you system to most effectively save energy while operating in a manner consistent with your own style of computer use.

| ACPI Function                                            | [Enabled]                                      | Item Help                                              |
|----------------------------------------------------------|------------------------------------------------|--------------------------------------------------------|
| X Run VGABIOS if S3 Resume                               |                                                |                                                        |
| Power Management                                         | [] Iser Define]                                | Menu Level "                                           |
| Video Off Method                                         |                                                |                                                        |
| Video Off In Suspend                                     | [Yes]                                          |                                                        |
| Suspend Type                                             | [Stop Grant]                                   |                                                        |
| Suspend Mode                                             | [Disabled]                                     |                                                        |
| HDD Power Down                                           | [Disabled]                                     |                                                        |
| Soft-Off by PWR-BTTN                                     | [Instant-Off]                                  |                                                        |
| CPU THRM-Throttling                                      | [50.0%]                                        |                                                        |
| Wake-up by On Board LAN                                  | [Disabled]                                     |                                                        |
| Power On by Ring                                         | [Disabled]                                     |                                                        |
| X USB KB Wake-Up From S3                                 | Disabled                                       |                                                        |
| Resume by Alarm                                          | [Disabled]                                     |                                                        |
| X Date(of Month) Alarm                                   | 0                                              |                                                        |
| X Time(hh:mm:ss) Alarm                                   | 0:0:0                                          |                                                        |
|                                                          |                                                |                                                        |
| ** Reload Global Timer Event                             | S **                                           |                                                        |
| Primary IDE 0                                            | [Disabled]                                     |                                                        |
| Primary IDE 1                                            | [Disabled]                                     |                                                        |
| Secondary IDE 0                                          | [Disabled]                                     |                                                        |
| Secondary IDE 1                                          | [Disabled]                                     |                                                        |
| FDD,COM,LPT Port                                         | [Disabled]                                     |                                                        |
| PCI PIRQ[A-D]#                                           | [Disabled]                                     |                                                        |
| ↑↓→←: Move Enter: Select +/-/F     F5: Previous Values F | PU/PD: Value F10: Sav<br>6: Fail-Safe Defaults | e ESC: Exit F1: General Help<br>F7: Optimized Defaults |

## Phoenix- AwardBIOS CMOS Setup Utility Power Management Setup

## **ACPI Function**

This item allows you to enable/disable the Advanced Configuration and Power Management (ACPI).

## ACPI Suspend Type

To decide which ACPI suspend mode to use.

## The choice: S1(POS), S3(STR).

## Run VGA BIOS if S3 Resume

The choice: Auto, Yes, No.

#### Power Management

This category allows you to select the type (or degree) of power saving and is directly related to "HDD Power Down", "Suspend Mode".

There are three selections for Power Management, three of which have fixed mode settings.

| Min. Power Saving | Minimum power management. Suspend Mode = 1 Hour,                                                       |
|-------------------|----------------------------------------------------------------------------------------------------|
| _                 | and HDD Power Down = 15 Min.                                                                           |
| Max. Power Saving | Maximum power management. Suspend Mode = 1 Min.,                                                       |
|                   | and HDD Power Down = 1 Min.                                                                            |
| User Defined      | Allows you to set each mode individually. When not disabled, Suspend Mode ranges from 1 min. to 1 Hour |
|                   | and HDD Power Down ranges from 1 Min. to 15 Min.                                                       |

#### Video Off Method

This determines the manner in which the monitor is blanked.

| V/H SYNC+Blank | This selection will cause the system to turn off the vertical |
|----------------|---------------------------------------------------------------|
|                | and horizontal synchronization ports and write blanks to      |
|                | the video buffer.                                             |
| Blank Screen   | This option only writes blanks to the video buffer.           |
| DPMS           | Initial display power management signaling.                   |

#### Video Off In Suspend

This allows user to enable/disable video off in Suspend Mode.

The choice: Yes, No.

#### Suspend Type

Two options are available: Stop Grant and PwrOn Suspend.

The choice: Stop Grant, PwrOn Suspend.

#### Suspend Mode

When enabled and after the set time of system inactivity, all devices except the CPU will be shut off.

The choice: Disabled, 1 Min, 2 Min, 4 Min, 8 Min, 12 Min, 20 Min, 30 Min, 40 Min, and 1 Hour.

## HDD Power Down

When enabled and after the set time of system inactivity, the hard disk drive will be powered down while all other devices remain active.

The choice: Disabled, 1 Min, 2 Min, 3 Min, 4 Min, 5 Min, 6 Min, 7 Min, 8 Min, 9 Min, 10 Min, 11 Min, 12 Min, 13 Min, 14 Min, 15 Min.

## Soft-Off by PWR-BTTN

This item allows users to set the time to remove the power after the power button is pressed.

The choice: Instant-Off, Delay 4 Sec.

#### CPU THRM-Throttling

When the CPU temperature reaches the preset standard. The CPU usage will be reduced to a selected level to avoid overheating.

The choice: 87.5%, 75.0%, 62.5%, 50.0%, 37.5%, 25.0%, 12.5%.

#### Wake-Up by On Board LAN

This option can be enabled to support Wake Up by on-board LAN.

The choice: Disabled, Enabled.

#### Power On by Ring

When select "Enabled", a system that is at soft-off mode will be alert to Wake-On-Modem signal.

The choice: Enabled, Disabled.

#### USB KB Wake-up From S3

#### Resume by Alarm

This item allows users to enable/disable the resume by alarm function. When "Enabled" is selected, system using ATX power supply could be powered on if a customized time and day is approached.

The choice: Enabled, Disabled.

## Date(of Month) Alarm

When "Resume by Alarm" is enabled, this item could allow users to configure the date parameter of the timing dateline on which to power on the systm.

The choice: 0 ~ 31.

#### Time(hh:mm:ss) Alarm

When "Resume by Alarm" is enabled, this item could allow users to configure the time parameter of the timing dateline on which to power on the system.

The choice: hh (0~23), mm (0~59), ss (0 ~59).

#### Primary/Secondary IDE 0/1

This item is to configure IDE devices being monitored by system so as to keep system out of suspend mode if the associated device is busy.

The choice: Enabled, Disabled.

#### FDD, COM, LPT Port

This item is to configure floppy device, COM ports, and parallel port being monitored by system so as to keep system out of suspend mode if the associated device is busy.

The choice: Enabled, Disabled.

#### PCI PIRQ[A-D]#

This option can be used to detect PCI device activities. If they are activities, the system will go into sleep mode.

## 4.9 PnP/PCI Configurations

This section describes configuring the PCI bus system. PCI, or Personal Computer Interconnect, is a system, which allows I/O devices to operate at speeds nearing the speed the CPU itself, uses when communicating with its own special components.

This section covers some very technical items and it is strongly recommended that only experienced users should make any changes to the default settings.

| PnP OS Installed                                                                                                    | [No]<br>a [Disabled]                                                                                                    | Item Help                                                                                                    |
|----------------------------------------------------------------------------------------------------|----------------------------------------------------------------------------------------------------|----------------------------------------------------------------------------------------------------|
| Reset Configuration Dat<br>Resources Controlled By<br>X IRQ Resources<br>X DMA Resources<br>PCI/VGA Palette Snoop<br>Assign IRQ For VGA<br>INT Pin 1 Assignment<br>INT Pin 2 Assignment<br>INT Pin 3 Assignment<br>INT Pin 4 Assignment<br>INT Pin 5 Assignment<br>INT Pin 6 Assignment<br>INT Pin 7 Assignment<br>INT Pin 8 Assignment | a [Disabled]<br>( [Auto(ESCD)]<br>Press Enter<br>Press Enter<br>[Disabled]<br>[Enabled]<br>[Auto]<br>[Auto]<br>[Auto]<br>[Auto]<br>[Auto]<br>[Auto]<br>[Auto]<br>[Auto]<br>[Auto]<br>[Auto]<br>[Auto]<br>[Auto]<br>[Auto]<br>[Auto]<br>[Auto] | Menu Level "<br>Select Yes if you are using<br>a Plug and Play capable<br>operating system Select No<br>if you need the BIOS to<br>configure non-boot devices |
| 1<br>1<br>1<br>1<br>1<br>1<br>1<br>1<br>1<br>1<br>1<br>1<br>1<br>1<br>1<br>1<br>1<br>1<br>1                                                                                                    | +/-/PU/PD: Value F10: Save<br>F6: Fail-Safe Defaults                                                                                                    | ESC: Exit F1: General Help<br>F7: Optimized Defaults                                                                                                    |

## Phoenix- AwardBIOS CMOS Setup Utility PnP/PCI Configurations

## PNP OS Installed

Select Yes if you are using a plug and play capable operating system, select No if you need to BIOS to configure non-boot devices.

The choice: No, Yes.

## Reset Configuration Data

Default is disabled. Select Enabled to reset Extended System Configuration Data (ESCD) when you exit Setup if you have installed a new add-on and the system reconfiguration has caused such a serious conflict that the OS cannot boot.

#### Resource Controlled By

BIOS can automatically configure all the boot and plug and play compatible devices. If you choose Auto, you cannot select IRQ DMA and memory base address fields, since BIOS automatically assigns them.

The choice: Auto (ESCD), Manual.

#### **IRQ** Resources

When resources are controlled manually, assign each system interrupt a type, depending on the type of device using the interrupt.

The choice: Press Enter.

IRQ-3/IRQ-4/IRQ-5/IRQ-7/IRQ-9/IRQ-10/IRQ-11/IRQ-12/IRQ-14/IRQ-15 assigned to.

The choice: PCI/ISA PnP, Legacy ISA.

#### DMA Resources

When resources are controlled manually, assign each system DMA channel a type, depending on the type of device using the DMA channel.

Enter for more options DMA-0/DMA-1/DMA-3/DMA-5/DMA-6/DMA-7.

The choice: PCI/ISA PnP, Legacy ISA.

#### PCI/VGA Palette Snoop

Legacy ISA for devices compliant with the original PC AT bus specification, PCI/ISA PnP for devices compliant with the plug and play standard whether designed for PCI or ISA bus architecture

The choice: Enabled, Disabled.

#### Assign IRQ For VGA

To enable VGA IRQ assignation by selecting enabled.

The choice: Enabled, Disabled.

#### INT Pin 1 Assignment

Devices (S) using this INT: Display Cntrlr – Bus 0 Dev 2 Func 0, USB 1.0/1.1 UHCl Cntrlr – Bus 0 Dev29 Func 0.

The choice: Auto, 3, 4, 5, 7, 9, 10, 11, 12, 14, and 15.

## INT Pin 2 Assignment

Devices (S) using this INT: Multimedia Device – Bus 0 Dev 31 Func 5 Simple COMM. Cntrlr – Bus 0 Dev 31 Func 6 SMBus Cntrlr – Bus 0 Dev 31 Func 3.

The choice: Auto, 3, 4, 5, 7, 9, 10, 11, 12, 14, and 15.

## INT Pin 3/Pin 6/Pin 7 Assignment

Devices (S) using this INT: USB 1.0/1.1 UHCI Cntrlr – Bus 0 Dev 29 Func 2.

The choice: Auto, 3, 4, 5, 7, 9, 10, 11, 12, 14, and 15.

INT Pin 4 Assignment

Devices (S) using this INT: USB 1.0/1.1 UHCI Cntrlr – Bus 0 Dev 29 Func 1.

The choice: Auto, 3, 4, 5, 7, 9, 10, 11, 12, 14, and 15.

INT Pin 5 Assignment

Devices (S) using this INT: Network Cntrlr – Bus 1 Dev 0 Func 0.

INT Pin 6 Assignment

Devices (S) using this INT: Network Cntrlr – Bus 1 Dev 1 Func 0.

The choice: Auto, 3, 4, 5, 7, 9, 10, 11, 12, 14, and 15.

## INT Pin 7 Assignment

The choice: Auto, 3, 4, 5, 7, 9, 10, 11, 12, 14, and 15.

INT Pin 8 Assignment

Devices (S) using this INT: USB 2.0 EHCI Cntrlr – Bus 0 Dev 29 Func 7.

The choice: Auto, 3, 4, 5, 7, 9, 10, 11, 12, 14, and 15.

## 4.10 PC Health Status

| CPU Warning Temperature                                                                       | [Disabled]            | Item Help                                              |
|-----------------------------------------------------------------------------------------------|-----------------------|--------------------------------------------------------|
| Current System Temperature                                                                    | 38°C/100°F            |                                                        |
| Current CPU Temperature                                                                       | 47°C/116°F            | Menu Level "                                           |
| Current CPU FAN Speed                                                                         | 6026RPM               |                                                        |
| Current System FAN Speed                                                                      | 0 RPM                 |                                                        |
| Current Power FAN Speed                                                                       | 0 RPM                 |                                                        |
| CPU Vcore                                                                                     | 1.36 V                |                                                        |
| +1.5 V                                                                                        | 1.69 V                |                                                        |
| +3.3 V                                                                                        | 3.47 V                |                                                        |
| +5 V                                                                                          | 4.99 V                |                                                        |
| +12 V                                                                                         | 12.22 V               |                                                        |
| -12 V                                                                                         | -12.93 V              |                                                        |
| -5 V                                                                                          | -5.35 V               |                                                        |
| UBAT(V)                                                                                       | 3.23 V                |                                                        |
| 5VSB(V)                                                                                       | 5.04 V                |                                                        |
| CPU Throttle Temperature                                                                      | [Disabled]            |                                                        |
| $\uparrow \downarrow \rightarrow \leftarrow: Move Enter: Select +/-/P$ E5: Previous Values E6 | U/PD: Value F10: Save | e ESC: Exit F1: General Help<br>F7: Optimized Defaults |

## Phoenix- AwardBIOS CMOS Setup Utility PC Health Status

## CPU Warning Temperature

This item allows you to set a temperature above which the system will start the beeping warning. Default setting is disabled. This function will only with "ACPI" power management and "S3 (STR)" suspends type.

The choices : Disabled, 50°C/122°F, 53°C/127°F, 56°C/133°F, 60°C/140°F, 63°C/145

°F, 66°C/151°F, 70°C/158°F.

#### CPU Throttle Temperature

This item allows you to set a temperature above, which the system will operate, in lower speed immediately. Default setting is disabled. This function will only with "ACPI" power management and "S3 (STR)" suspends type.

The choice: Disabled, 60°C/140°F, 65°C/149°F, 70°C/158°F, 75°C/167°F.

## 4.11 Frequency/Voltage Control

| Spread Spect    | rum           | [Disabled]         |           | Iten            | n Help           |
|-----------------|---------------|--------------------|-----------|-----------------|------------------|
|                 |               |                    |           | Menu Level      | "                |
| 1<br>↑↓→←: Move | Enter: Select | +/-/PU/PD: Value   | F10: Save | e ESC: Exit     | F1: General Help |
| F5: Pr          | evious Values | F6: Fail-Safe Defa | ults      | F7: Optimized E | Defaults         |

### Phoenix- AwardBIOS CMOS Setup Utility PC Health Status

## Spread Spectrum

This item allows you to enable/disable the spread spectrum modulate

The choice: Enabled, Disabled.

## 4.12 Default Menu

Selecting "Defaults" from the main menu shows you two options which are described below

#### Load Fail-Safe Defaults

When you press <Enter> on this item you get a confirmation dialog box with a message similar to:

```
Load Fail-Safe Defaults (Y/N)? N
```

Pressing 'Y' loads the BIOS default values for the most stable, minimal-performance system operations.

#### Load Optimized Defaults

When you press <Enter> on this item you get a confirmation dialog box with a message similar to:

```
Load Optimized Defaults (Y/N)? N
```

Pressing 'Y' loads the default values that are factory settings for optimal performance system operations.

## 4.13 Supervisor/User Password Setting

You can set either supervisor or user password, or both of then. The differences between are:

Set Supervisor Password : can enter and change the options of the setup menus.

Set User Password : just can only enter but do not have the right to change the options of the setup menus. When you select this function, the following message will appear at the center of the screen to assist you in creating a password.

## ENTER PASSWORD

Type the password, up to eight characters in length, and press <Enter>. The password typed now will clear any previously entered password from CMOS memory. You will be asked to confirm the password. Type the password again and press <Enter>. You may also press <Esc> to abort the selection and not enter a password.

To disable a password, just press <Enter> when you are prompted to enter the password. A message will confirm the password will be disabled. Once the password is disabled, the system will boot and you can enter Setup freely.

## PASSWORD DISABLED

When a password has been enabled, you will be prompted to enter it every time you try to enter Setup. This prevents an unauthorized person from changing any part of your system configuration.

Additionally, when a password is enabled, you can also require the BIOS to request a password every time your system is rebooted. This would prevent unauthorized use of your computer.

You determine when the password is required within the BIOS Features Setup Menu and its Security option (see Section 3). If the Security option is set to "System", the password will be required both at boot and at entry to Setup. If set to "Setup", prompting only occurs when trying to enter Setup.

## 4.14 Exiting Selection

### Save & Exit Setup

Pressing <Enter> on this item asks for confirmation:

Save to CMOS and EXIT (Y/N)? Y

Pressing "Y" stores the selections made in the menus in CMOS – a special section of memory that stays on after you turn your system off. The next time you boot your computer, the BIOS configures your system according to the Setup selections stored in CMOS. After saving the values the system is restarted again.

Exit Without Saving

Pressing <Enter> on this item asks for confirmation:

Quit Without Saving (Y/N)? N

This allows you to exit Setup without storing in CMOS any change. The previous selections remain in effect. This exits the Setup utility and restarts your computer.

# Chapter 5 Troubleshooting

This chapter provides you a few useful tips to quickly get your 3307559VG2A running with no failure. As basic hardware installation has been addressed in Chapter 3, this chapter will basically focus on system integration issues, in terms of backplane setup, BIOS setting, and OS diagnostics.

## 5.1 Quick installation Guide

## <u>Backplane</u>

3307559VG2A series is a full-sized Signal Board Computer, and therefore is only able to run on PICMG PCI/ISA Backplane. To know whether your Backplane is PICMG PCI/ISA Backplane, please contact with vendor or manufacturer.

#### P4 Power connector

3307559VG2A series requires power drawing from two power connectors (J1 and J2), please connect both power connectors. If J2 isn't connected, it could also cause system failed to boot up. (Figure 5-1)

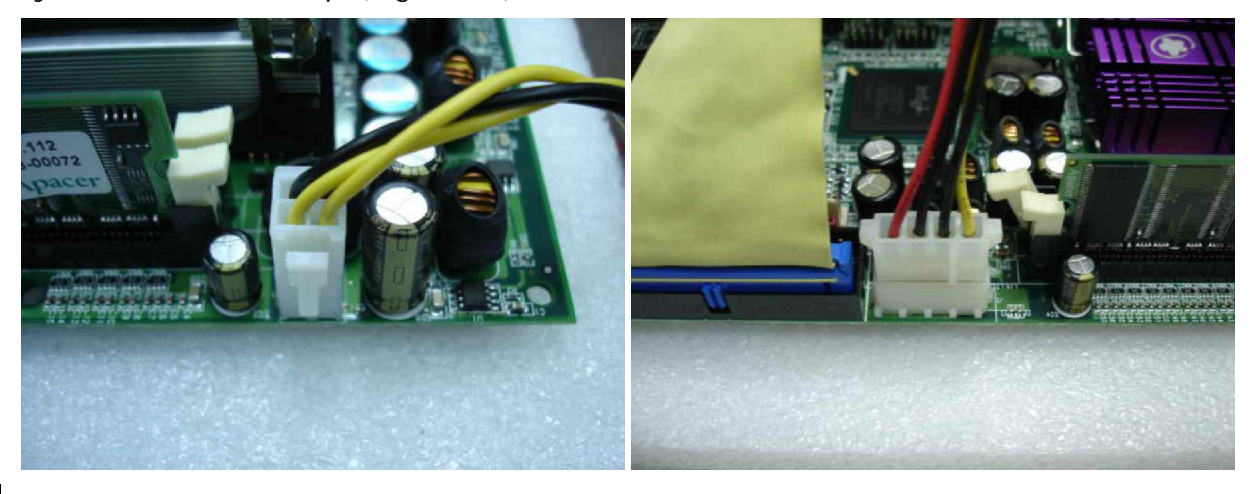

Figure 5-1

#### ATX Power Setting

This section would be more likely to introduce you how to set up ATX mode on your 3307559VG2A series. Please refer to the following instruction.

Step 1: If you want to use ATX mode, please removed the jumper on pin 3 (PS-ON) and pin 4 (GND) of backplane ATX P/S control connector. And connect 4 pins power cable. (Figure 5-2)

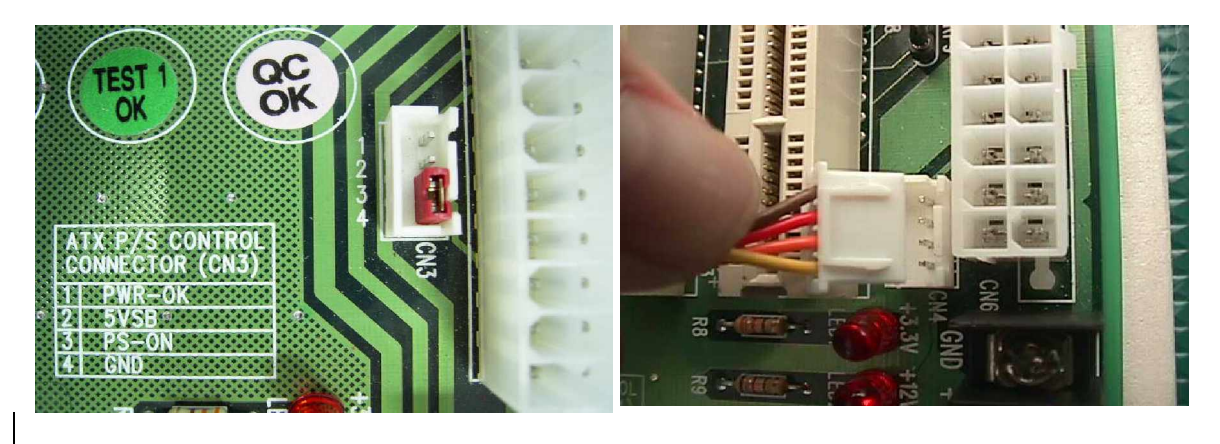

Figure 5-2

Step 2: And then use 4-pin power cable to connect both ATX P/S Control Connector on backplane and ATX Power Control (J11) on Signal Board Computer. (Figure 5-3)

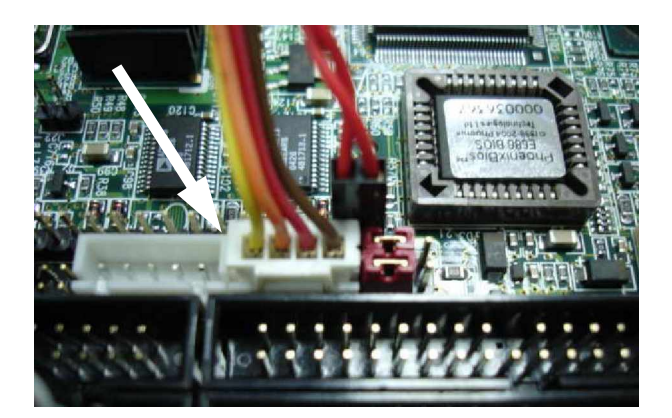

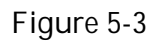

Step 3: Please adjust AT/ATX Jumper on JP3 to short 3-5, 4-6 pins, then it can support ATX power scheme. (Figure 5-4)

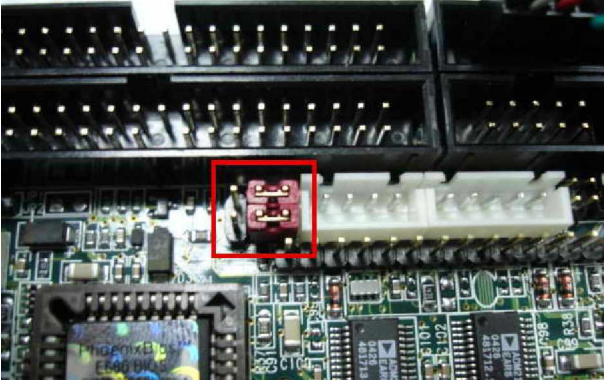

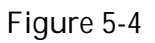

- Step 4: Please check the connection of the 12V Power to CPU supplementary Power Connector properly (J1, and J2), which shows on Figure 5-1.
- Step 5: Connect TOGGLE SWITCH with J14 connector on 3307559VG2A series (Figure 5-5), which is used to power on ATX Power Supply. Generally, the TOGGLE SWITCH is located on the chassis of front panel.

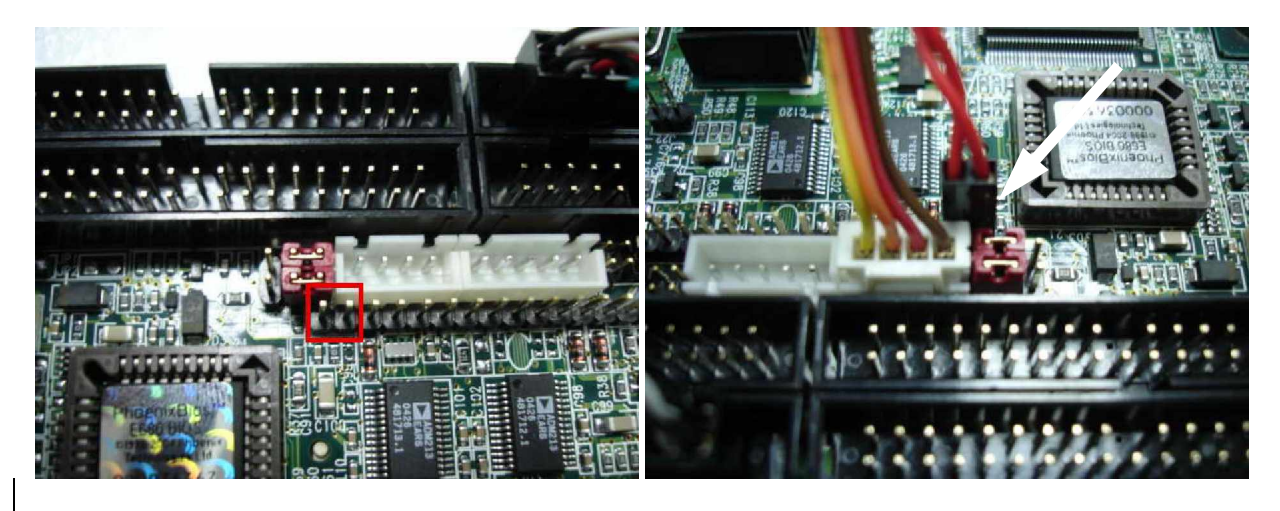

Figure 5-5

Step 6: The figure below is the TOGGLE SWITCH, which is used to switch the ATX Power on/off for SBC. Usually the TOGGLE SWITCH is located on the chassis front panel. Pressing the switch button once will turn power on, and press again to turn it off. (Figure 5-6)

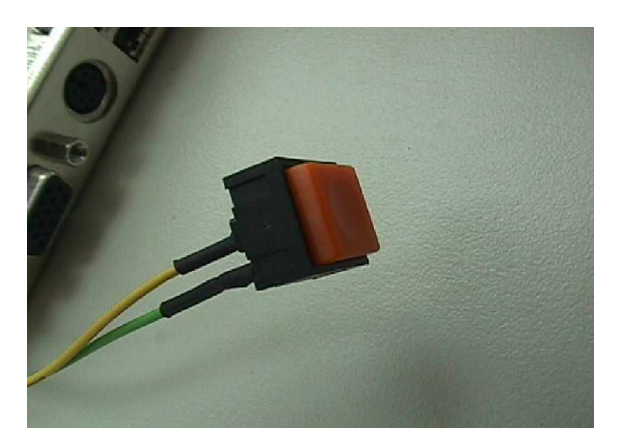

Figure 5-6

#### AT Power Setting

This section will introduce you how to quickly and appropriately set up AT power on your system.

Step 1: If you were currently using ATX mode, please remove 4 pins power cable, and then put a jumper back on pin 3 (PS-ON) and pin 4 (GND) of Backplane ATX P/S control connector. (Figure 5-7)

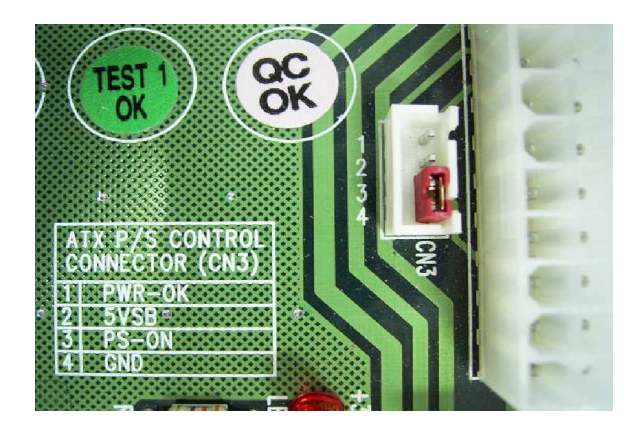

Figure 5-7

Step 2: Please adjust AT/ATX Jumper on JP3 to short 1-3, 2-4 pins, then it can support AT power scheme. (Figure 5-8)

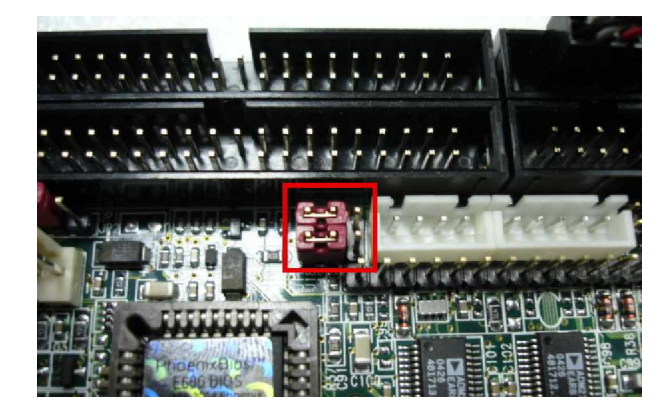

Figure 5-8

Step 3: Turn on the Power Supply, then system will boot up. Generally, when using AT mode Power Supply, there will be a power button connect to the front panel.

Note:

If you currently used ATX mode, please clean CMOS first before adjusting Power setting to AT mode. Otherwise, system might not boot up properly.

#### Stand-alone Setting

The purpose of system stand-alone function is to identify the root cause by isolating the board from other possible system devices such as PCI device, Backplane, and so on. Please refer the following steps to make system at stand-alone status.

<u>Please check Power Consumption of processors, because the wires of 4-pin</u> <u>peripheral power connector might not withstand too much current on the 5V</u> <u>loading!</u>

Step 1: Please connect 4 pins IDE power connector to J2 in order to make system stand-alone (See Figure 5-9)

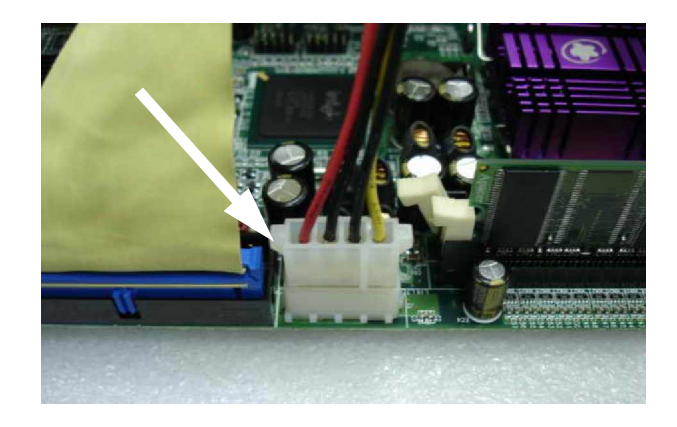

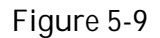

- Step 2: Please connect 12V Power connector to CPU supplementary Power Connector (J1), which shows on Figure 5-1.
- Step 3: If you are using ATX power, please short PS-ON and Ground on ATX power connector (As Figure 5-10), and turn on AC power switch of ATX power supply to let system boot up. If you are using AT power supply, you can simply turn on the power on AT power supply to boot up the system.

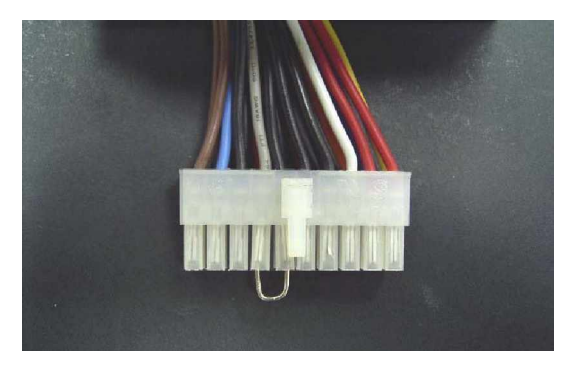

Figure 5-10

Note:

Due to the fact of different Power Supply Units had different definition on pin assignments. Therefore, please check Pin assignment on Power Supply or ask your vendor.

## Unboot problem

- Symptom: After changing power mode from ATX to AT, my system is just not working.
- Solution: Due to ICH4 design, when you change your power mode from ATX to AT or from AT to ATX, you have to clean your CMOS in order to make your system boot up properly. To clean CMOS, please short 2-3 pins on JP1 for a moment, and then change it back to its default setting.

Symptom: SBC keeps beeping, and no screen has shown.

Solution: In fact, each beep sound represents different definition of error message. Please refer to table as following:

| Beep sounds              | Meaning             | Action                         |
|--------------------------|---------------------|--------------------------------|
| One long beep with one   | DRAM error          | Change DRAM or reinstall it    |
| short beeps              |                     |                                |
| One long beep constantly | DRAM error          | Change DRAM or reinstall it    |
| One long beep with two   | Monitor or Display  | Please check Monitor connector |
| short beeps              | Card error          | whether it inserts properly    |
| Beep rapidly             | Power error warning | Please check Power mode        |
|                          |                     | setting                        |

Symptom: There is neither no beeps nor screen output.

Solution: Indeed, you might want to check the system with the stand-alone to identify the root cause by isolating the board from other possible system devices such as PCI device, Backplane, and so on. If the system still cannot boot up, please fill out RMA form which is provided on Global American's website, and then send back to Global American Inc. as a RMA goods.

## 5.2 Frequency Asking Questions

- Q: Why the system could not work with Mobile Intel Pentium 4 processor?
- A: There is a jumper setting of the "J32", which near the CPU Heat-sink holder on the bottom of the system board. Please check the Jumper Setting for J32. Please short the jumper J32 to enable the Mobile Pentium 4 MPM Support. After changed the CPU, please clear the CMOS setting by the "JP1" jumper to reset the BIOS setting for CPU detection.

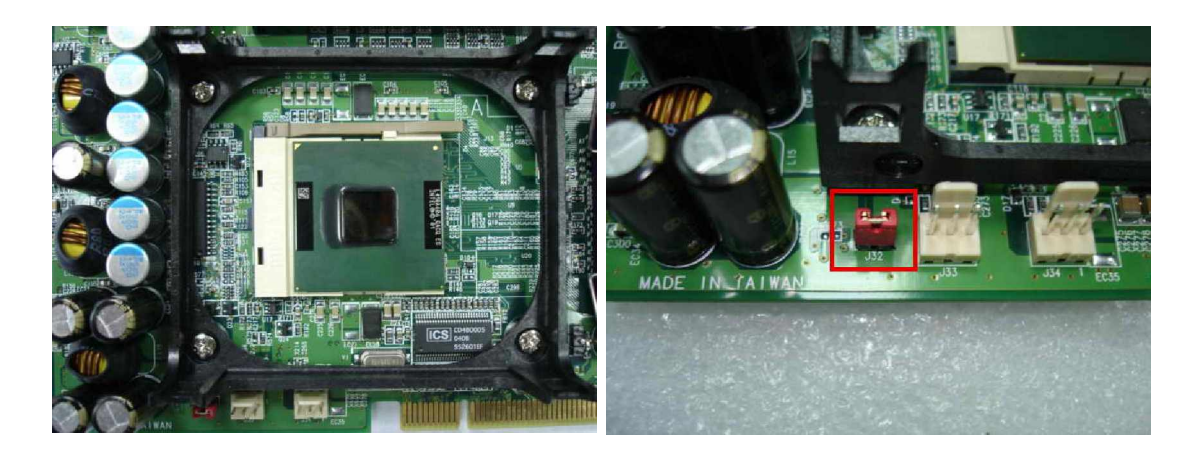

To short this jumper setting is required for both Mobile Intel® Celeron® M Processor, and Mobile Intel® Pentium® 4 Processor. Please check and make sure this jumper setting when use the Mobile Intel® Celeron® M Processor, or Mobile Intel® Pentium® 4 Processor.

On the contrary, please leave the jumper "J32" open for using the Intel Pentium 4 Processor with Hyper-Threading Technology, and Intel Pentium 4/ Celeron Processor.

- Q: Why the system had rapid alarm sound with DDR266 SDRAM Memory installed?
- A: Please notify. When using Pentium 4 Processor with Hyper-Threading Technology FSB 800 MHz processor, then must using 400MHz DDR SDRAM.

Basically, the board can detect the memory clock frequency automatically. To match with the CPU PSB BUS frequency, the board will down grade the memory clock frequency to meet the CPU PSB BUS frequency. But it cannot up grade for over-clocking.

Also, Please check the "Clock Latency" value of the DDR DIMM. Please check the "Clock Latency" value to meet the specification of the DDR DIMM in the BIOS setting.

For example, when using the DDR333MHz SDRAM Memory with FSB400MHz CPU, the board will down grade the memory clock frequency to DDR200MHz.

- Q: In addition to the above description, is there anything to do to finish up an ATX system?
- A: Yes. 3307559VG2A needs to be configured to support ATX function for the above cabling. Please move jumper JP3 to 3-5 short and 4-6 short (support ATX function).
- Q: How can I build up an AT system using ATX power supply
- A: Do not forget to move JP3 of 3307559VG2A back to 1-3 short and 2-4 short (support AT function).

If the ATX power supply has a switch, such as ORION-330ATX-12V, do not remove the jumper of Backplane connector in step 1, and use the power supply switch as the system power on switch.

In all cases, users may apply a 2-pin AT (on/off) switch over pin-3 and pin-4 of the Backplane connector in step 1. However, power supply switch needs to be moved to "on", if there is one.

- Q: How to use Standard PS/2 Keyboard and Mouse?
- A: Users may always adopt the USB Keyboard/Mouse though the USB ports on the back bracket.

Also, Users may adopt PS/2 keyboard and mouse over the J4 connector interface on 3307559VG2A. The PS/2 extension cable is the optional device for the 3307559VG2A, which is only made for 3307559VG2A.

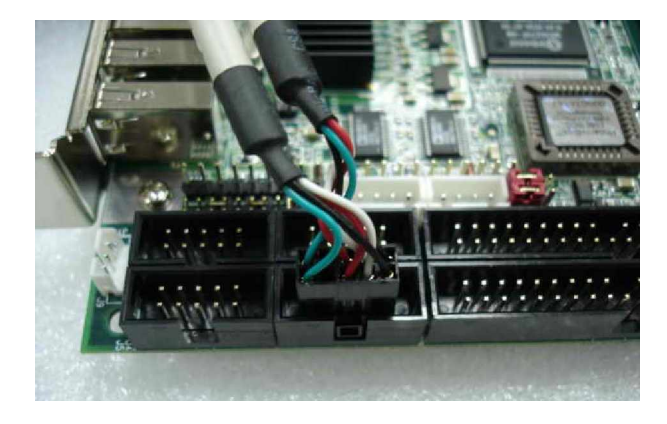

However, it is also fine to adopt a standard keyboard over the standard keyboard connector on Backplane, if provided. In this way, users need to adopt a 5-pin keyboard connection cable to line-up, external keyboard interface, J12 on 3307559VG2A with the 5-pin keyboard connector on Backplane.

- Q: OK. I have finished up hardware installation, but I got nothing when I power on the system. Why?
- A: There are thousands of different reasons to get this power on failure.
  - 1. Check 3307559VG2A jumper, JP3. For AT power supply or ATX power supply used for AT system, JP3 needs to be at 1-3 and 2-4. Otherwise, it needs to be at 3-5 and 4-6 for ATX mode. Incorrect power setting will not allow you to power on the system.
  - 2. Double check if every connector is attached with the correct cable.
  - 3. If you have changed processor with different system clock, please move JP1 (CMOS clear Jumper) to 2-3, power on the system to clear CMOS (move on/off switch from off to on for AT mode, or toggle the switch for ATX mode), power off the system, move JP1 back to 1-2, and power on again. This way to process the action for "Clear the CMOS Setting".
- Q: I connect two IDE devices over one IDE flat cable, but the system either does not start, or just hangs from time to time. Why?
- A: Make sure that you have configured the two IDE devices as a master and a slave, respectively.
- Q: I am using an ATA-66 (or 100) hard drive, how can I know that ATA-66 function is started??
- A: You need to use the 80-pin ATA-66 IDE flat cable to have this function ready. During POST, you can see ATA-66 (or 100) message while hard drive is being detected. Besides, after Microsoft series OS installation successfully, you must install ATA-66/100 driver, then the function can be active.
- Q: After inserting Compact-Flash, why doesn't it work at all?
- A: Compact-Flash is occupied with the master device of IDE Secondary channel. If there is any device occupying this Secondary IDE Master channel, please remove it or set it as a slave device.

- Q: When I try to boot from Removable USB HDD device, why is it not working?
- A: Please first adjust the BIOS setting of "First Boot Device" to "USB-HDD" (USB-Floppy Drive, USB-CDROM, etc.). Also, Please connected the 4Pin IDE power connector of "J2" for extra support of 5V power input. In additional, some USB devices will need more power input on the 5V current.

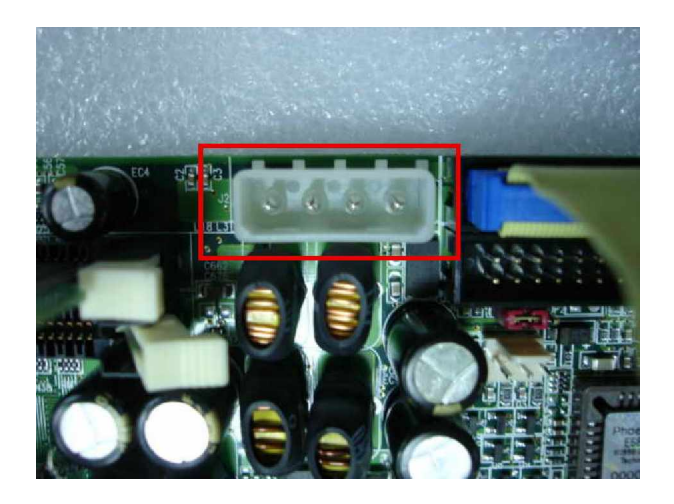

"J2" 4Pin IDE power connector

- Q: How can I use the SCSI interface for boot device?
- A: You need to plug the add-on SCSI card and SCSI HDD properly, and connect the SCSI flat cable with Terminator to the SCSI HDD, which to have this function ready. When you are using the SCSI devices, please connect the SCSI Flat cable with Terminator to the SCSI HDD. When system boot-up; the system will initialize the SCSI Utility to detect the HDD. Use the SCSI Utility to configure the HDD setting.

In the BIOS setting, please set the "First Boot Device" as from the "SCSI". During POST, you can see the message while the SCSI Utility is running and the SCSI HDD is being detected.

Besides, when install the Microsoft series OS; please click "F6" hotkey to Install the SCSI driver from the beginning. You must install the SCSI driver properly, and then the function can fully active.
# 5.3 BIOS Setting

It is assumed that users have correctly adopted modules and connected all the device cables required before turning on AT power. CPU, CPU fan, CPU fan power cable, 184-pin DDR SDRAM, keyboard, mouse, floppy drive, IDE hard disk, printer, VGA connector, device power cables, ATX accessories or 12V 4-pin power cable are good examples that deserve attention. With no assurance of properly and correctly accommodating these modules and devices, it is very possible to encounter system failures that result in malfunction of any device.

To make sure that you have a successful start with 3307559VG2A, it is recommended, when going with the boot-up sequence, to hit "DEL" key and enter the BIOS setup menu to tune up a stable BIOS configuration so that you can wake up your system far well.

## Loading the default optimal setting

When prompted with the main setup menu, please scroll down to "Load Optimal Defaults", press "Enter" and "Y" to load in default optimal BIOS setup. This will force your BIOS setting back to the initial factory configuration. It is recommended to do this so you can be sure the system is running with the BIOS setting that Global American has highly endorsed. As a matter of fact, users can load the default BIOS setting any time when system appears to be unstable in boot up sequence.

## Auto Detect Hard Disks

In the BIOS => Standard CMOS setup menu, pick up any one from Primary/Secondary Master/Slave IDE ports, and pressed "Enter". Setup the selected IDE port and its access mode to "Auto". This will force system to automatically pick up the IDE devices that are being connected each time system boots up.

#### Improper disable operation

There are too many occasions where users disable a certain device/feature in one application through BIOS setting. These variables may not be set back to the original values when needed. These devices/features will certainly fail to be detected.

When the above conditions happen, it is strongly recommended to check the BIOS settings. Make sure certain items are set as they should be. These include the floppy drive, COM1/COM2 ports, parallel port, USB ports, external cache, on-board VGA and Ethernet.

It is also very common that users would like to disable a certain device/port to release IRQ resource. A few good examples are:

disable COM1 serial port to release IRQ #4 disable COM2 serial port to release IRQ #3 disable parallel port to release IRQ #7 disable PS/2 mouse to release IRQ #12, ..., etc.

### Interrupt Request Lines (IRQ)

A quick review of the basic IRQ mapping is given below for your reference.

| IRQ#    | Description                     |
|---------|---------------------------------|
| IRQ #0  | System Counter                  |
| IRQ #1  | Keyboard                        |
| IRQ #2  | Programmed Controller           |
| IRQ #3  | COM2                            |
| IRQ #4  | COM1                            |
| IRQ #5  | Display Controller (Shareable)  |
| IRQ #6  | Floppy Disk Controller          |
| IRQ #7  | SM Bus Controller (Shareable)   |
| IRQ #8  | CMOS Clock                      |
| IRQ #9  | ACPI Controller (Shareable)     |
| IRQ #10 | USB interface (Shareable)       |
| IRQ #11 | Ethernet Controller (Shareable) |
| IRQ #12 | PS/2 mouse                      |
| IRQ #13 | Data Processor                  |
| IRQ #14 | Primary IDE Controller          |
| IRQ #15 | Secondary IDE Controller        |

It is then very easy to find out which IRQ resource is ready for additional peripherals. If IRQ resource is not enough, please disable some devices listed above to release further IRQ numbers. The IRQ list will show on the Post sequences as system hardware checking.

# System Memory Address Map

Each On-board device in the system is assigned a set of memory addresses, which also can be identical of the device. The following table lists the system memory address used.

| Memory Area                          | Size | Device Description |  |  |
|--------------------------------------|------|--------------------|--|--|
| 0000 – 003F                          | 1K   | Interrupt Area     |  |  |
| 0040 – 004F                          | 0.3K | BIOS Data Area     |  |  |
| 0050 – 006F                          | 0.5K | System Data        |  |  |
| 0070 – 0483                          | 16K  | DOS                |  |  |
| 0484 – 085B                          | 15K  | Program Area       |  |  |
| 085C – 9F7F                          | 604K | [Available]        |  |  |
| 9F7F – 9FBF                          | 1K   | Unused             |  |  |
| = Conventional memory ends at 638K = |      |                    |  |  |
| 9FC0 – 9FFF                          | 1K   | Extended BIOS Area |  |  |
| A000 – AFFF                          | 64K  | VGA Graphics       |  |  |
| B000 – B7FF                          | 32K  | Unused             |  |  |
| B800 – BFFF                          | 32K  | VGA Text           |  |  |
| C000 – CB3F                          | 45K  | Video ROM          |  |  |
| CB40 – D549                          | 40K  | Unused             |  |  |
| D54A – DFFF                          | 42K  | High RAM           |  |  |
| E000 – EFFF                          | 64K  | Unused             |  |  |
| F000 – FFFF                          | 64K  | System ROM         |  |  |
| НМА                                  | 64K  | First 64K Extended |  |  |

Interrupt Request Lines (IRQ) Peripheral devices can use interrupt request lines to notify CPU for the service required. The following table shows the IRQ used by the devices on board.

| IRQ#   | Current Use  | Default Use       |
|--------|--------------|-------------------|
| IRQ 0  | SMARTDRV     | System Timer      |
| IRQ 1  | SMARTDRV     | Keyboard Event    |
| IRQ 2  | [Unassigned] | Usable IRQ        |
| IRQ 3  | System ROM   | COM 2             |
| IRQ 4  | System ROM   | COM 1             |
| IRQ 5  | [Unassigned] | Usable IRQ        |
| IRQ 6  | System ROM   | Diskette Event    |
| IRQ 7  | [Unassigned] | Usable IRQ        |
| IRQ 8  | System ROM   | Real-Time Clock   |
| IRQ 9  | [Unassigned] | Usable IRQ        |
| IRQ 10 | [Unassigned] | Usable IRQ        |
| IRQ 11 | [Unassigned] | Usable IRQ        |
| IRQ 12 | System ROM   | IBM Mouse Event   |
| IRQ 13 | System ROM   | Coprocessor Error |
| IRQ 14 | System ROM   | Hard Disk Event   |
| IRQ 15 | [Unassigned] | Usable IRQ        |

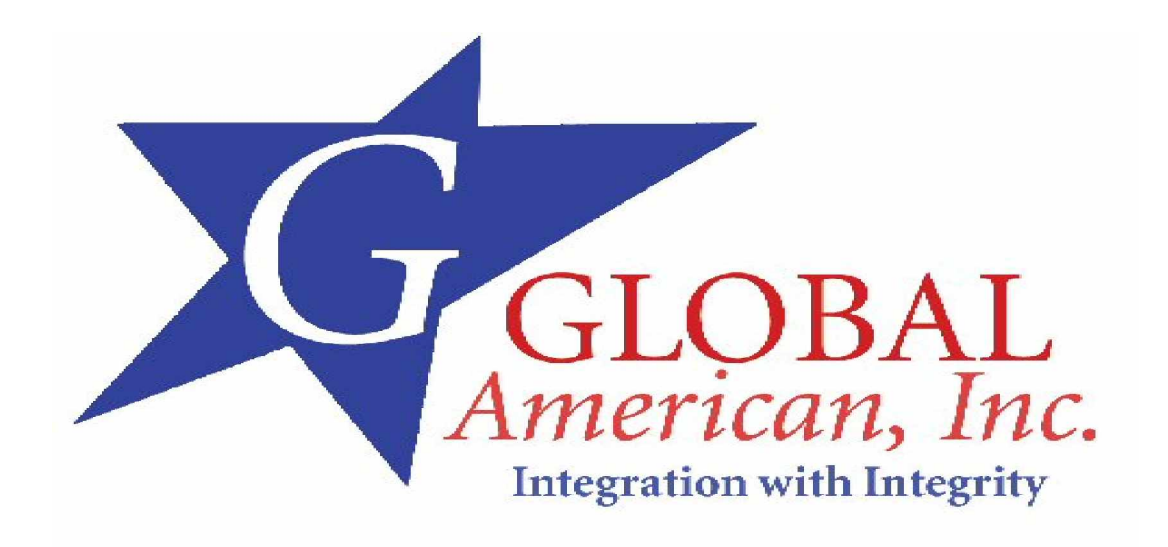

Thank you for purchasing from Global American Inc. We will stand by our slogan,

# "Integration with Integrity"

Please let us know how your product is performing and if we can help you with anything!

| Address | 17 Hampshire Drive<br>Hudson, NH 03051                                                   |
|---------|------------------------------------------------------------------------------------------|
| TEL     | (800) 833 8999                                                                           |
| FAX     | (603) 886 4545                                                                           |
| Website | http://www.globalamericaninc.com                                                         |
| E-mail  | salesinfo@globalamericaninc.com (sales)<br>support@globalamericaninc.com (tech supports) |

Please consult our web page for product "Terms and Conditions" and our "Warranty and Return Policy".